# 経営改善計画書・モニタリング エクセルシステム

## 公益社団法人 中央畜産会

令和5年7月

現在、「年次更新上限(10年)解除」及び「新元号」の対応を致しました 最新版のシステムをご提供しております。 旧システムをご利用の場合は、最新版へのコンバートを推奨いたします。

#### 1. 改訂内容

「大家畜特別支援(新)資金」を例に説明しています。

1) 『目標年次』:目標年次が、各画面での任意入力から「借受者情報入力」画面での一括設定となりました。

入力欄は目標年次までしか表示されません。年次更新していき計画年が目標年次の前年になりましたら、「借受者情報入力」画面より「目標年次」の再設定を行ってください。 ※詳細は『入力シート説明書』を参照してください。

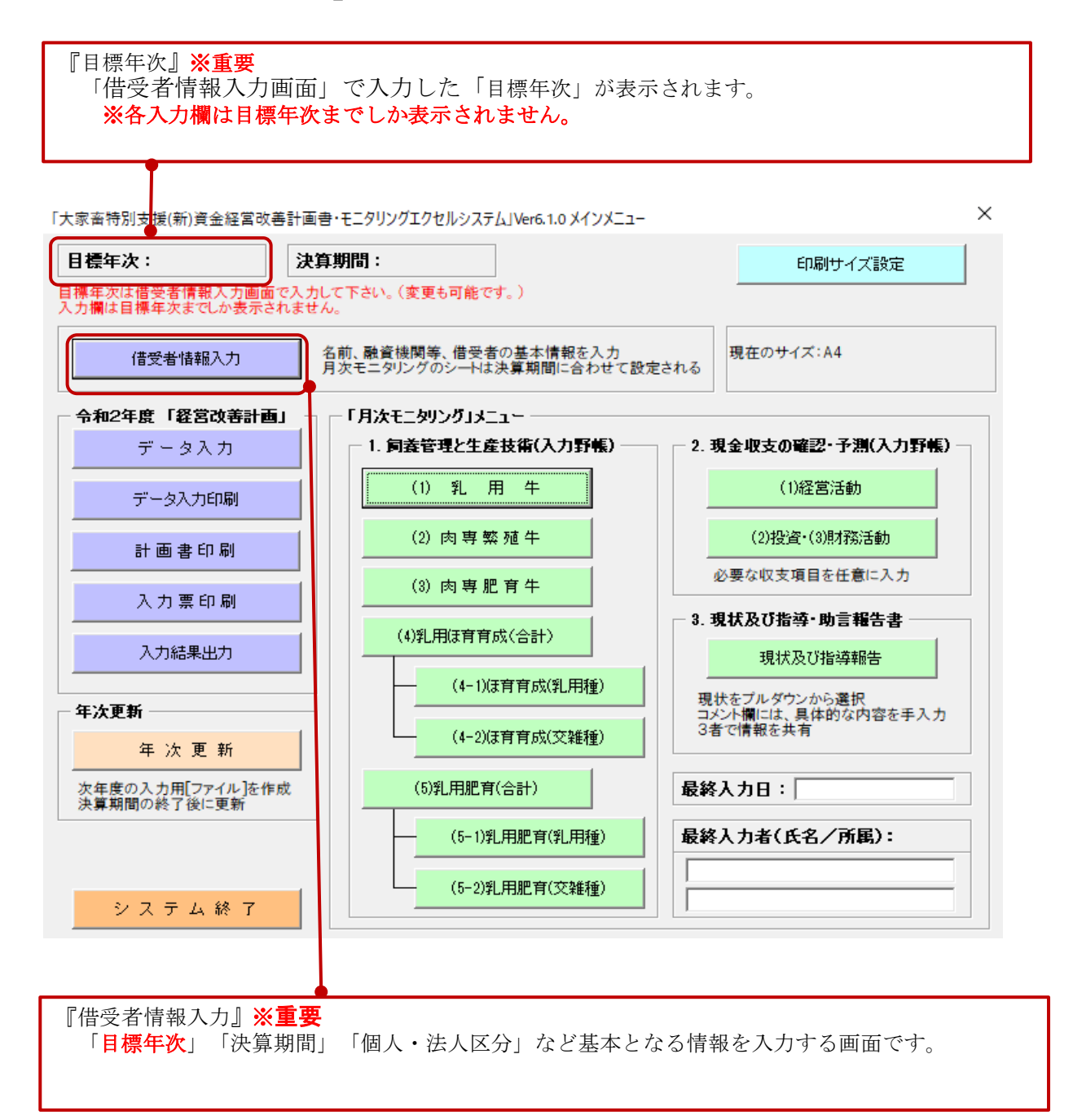

#### 2) 今回の最新版では、以下の新規機能の追加又は以下の不具合修復を行います。

- (1)年次更新上限(10年)解除版(新元号対応含む) ヘコンバート
  - 対象:全資金(特別支援(改)V3.0.0より前、他資金V6.0.0より前)
    - 以下の新規機能が追加されました。
      - 1)経営改善計画書入力期間の延長
      - 2)計画審査シート
      - 3)印刷用紙サイズ設定
      - 4)計画書印刷プレビュー
      - 5)負債要因などの記入欄の拡大
      - 6)検算シート
      - 7) 借受者の経営者年齢の自動更新化
      - 8) 数式バー(参照算式)の表示
      - 9)月次モニタリング 借受者情報の表示
      - 10)月次モニタリング グラフ上下限値設定
      - 11)月次モニタリング 年次更新後の入力修正可能化
      - 12) 新元号対応
      - 13)年次更新期間の延長

#### (2)令和5年度改定版(経済階層区分計画書印刷非表示) ヘコンバート

- 対象:全資金(特別支援(改)V3.1.0より前、他資金V6.1.0より前)
  - 以下の改定がありました。
    - 1) 平均払仮払金(各年末時点)の項目名改定
    - 2) 計画書印刷 様式番号の改定
    - 3) 計画書印刷 経済階層区分の項目非表示

(3)不具合修復

- ①「3-1借換後の計画 前期繰越」不具合修復(令和2年11月)
- 対象:養豚特別支援(新)(YM13r)V6.0.0、養豚特別支援(改)(YM17r)V3.0.0
- ②「3-1借換後の計画 借換額が印刷されない」不具合修復(令和3年10月)
   対象:大家畜特別支援(改)(DM16r)V3.0.0
- ③「3-1借換後の計画 貸付年が令和と印刷されない」不具合修復(令和3年10月) 対象:養豚特別支援(改)(YM17r)V3.0.0-V3.1.0
- ④「特定の条件下でシステムが起動できない」不具合修復(令和4年8月) 対象:新元号対応版の全システム

#### 3)コンバート対象システム

借換資金によって貸付期間が異なる為、借換資金毎にシステムがあります。 資金にあったシステムをご利用ください。 また、次年度計画を作成される際は、新規で作成されるのではなく、年次更新を行い 引き続きご利用ください。

コンバートが配布された際にはコンバートを行い最新版にされてのご利用をお勧め致します。

バージョンはメニュー画面のタイトルより確認できますが、計画を作成された時期によって 大きく3つのバージョンがありファイル名で識別できますので参考にしてください。 のファイル名
識別(資金)+計画年度(和暦)+氏名.拡張子

識別(資金)+ 計画年度(和暦)+ 氏名.拡張子 例)DM12\_H31〇〇〇.xls

◎提供時期

|    | 最初に計画を作成された年度 | 計画年度 | 拡張子   |
|----|---------------|------|-------|
| 旧1 | 平成24年以前       | Н    | .xls  |
| 旧2 | 平成25年~平成26年   | Н    | .xls  |
| 牡  | 平成27年~令和元年7月  | Н    | .xlsm |
| 朳  | 令和元年8月~       | R    | .xlsm |

| 次令夕        | 次令 | 岱什在         | 識別 |         |     |  |  |
|------------|----|-------------|----|---------|-----|--|--|
| 貝立石        | 貝立 | 具门十         | 旧1 | 旧2      | 新   |  |  |
| 大家畜経営改善支援  | 06 | 平成13年~平成19年 | D  | DM      | DMr |  |  |
| 養豚経営改善支援   | 07 | 平成13年~平成19年 | Y  | YM      | YMr |  |  |
| 大家畜特別支援    | 08 | 平成20年~平成24年 | DT | DM      | DMr |  |  |
| 養豚特別支援     | 09 | 平成20年~平成24年 | ΥT | YM      | YMr |  |  |
| 大家畜緊急支援    | 10 | 平成21年~平成22年 | DK | DM      | DMr |  |  |
| 養豚緊急支援     | 11 | 平成21年~平成22年 | YK | YM      | YMr |  |  |
| 大家畜特別支援(新) | 12 | 平成25年~平成29年 | DS | DM      | DMr |  |  |
| 養豚特別支援(新)  | 13 | 平成25年~平成29年 | YS | YM      | YMr |  |  |
| 大家畜改善緊急支援  | 14 | 平成25年~平成27年 | DE | DM(DMn) | DMr |  |  |
| 養豚改善緊急支援   | 15 | 平成25年~平成26年 | YE | YM      | YMr |  |  |
| 大家畜特別支援(改) | 16 | 平成30年~令和4年  | -  | _       | DMr |  |  |
| 養豚特別支援(改)  | 17 | 平成30年~令和4年  | -  | _       | YMr |  |  |

※「旧1」 年次更新上限(10年)解除版(新元号対応含む)へのコンバートは行えません。 ※「旧2」「新」年次更新上限(10年)解除版(新元号対応含む)へのコンバートが行えます。 ※経営改善支援資金(DM06,YM07)除く

※程置以書文抜貨金(DM06,1M07)) 【Microsoft Office Excel対応バージョン】

|       | 計画書エクセル          | 経営改善計画書・モニタリング                        |                              |  |  |  |  |  |  |
|-------|------------------|---------------------------------------|------------------------------|--|--|--|--|--|--|
|       | 旧1               | 旧2                                    | 新                            |  |  |  |  |  |  |
| Excel | D,Y,DT,YT,DK,YK, | <del>DM06,YM07,</del> DM08,YM09,DM10, | DM08r,YM09r,DM10r,YM11r,DM12 |  |  |  |  |  |  |
| LACCI | DS,YS,DE,YE      | YM11,DM12,YM13,DM14,DM14n,            | r,YM13r,DM14r,YM15r,DM16r,YM |  |  |  |  |  |  |
|       |                  | YM15                                  | 17r,DM18r,YM19r              |  |  |  |  |  |  |
|       |                  |                                       |                              |  |  |  |  |  |  |
| 2010  | 0                | 0                                     | △2010動作保証なし                  |  |  |  |  |  |  |
| 2013  | X                | 0                                     | △2013動作保証なし                  |  |  |  |  |  |  |
| 2016  | ×                | △2016動作保証なし                           | 0                            |  |  |  |  |  |  |
| 2019  | ×                | △2019動作保証なし                           | 0                            |  |  |  |  |  |  |
| 2021  | X                | △2021動作保証なし                           | 0                            |  |  |  |  |  |  |

※旧1について、

Excel2013以降では「旧1」を起動すると、 右記のメッセージが表示され起動できません。 引続きご利用になる場合、または最新版への 移行をご希望の場合は中央畜産会へお問合せください。

| Microsoft Visual Basic | :            |         |         |
|------------------------|--------------|---------|---------|
| 実行時エラー '1004           | :            |         |         |
| Window クラスの Wi         | th プロパティを設定で | できません。  |         |
|                        |              |         |         |
|                        |              |         |         |
|                        |              |         |         |
| 維続( <u>C</u> )         | <b>終了(E)</b> | デバッグ(D) | ~J17(H) |

#### 2. プログラムのダウンロード

1)ホームページからご利用資金のコンバートプログラムを選択してください。 ※資金によってプログラムが異なります。対象となる資金のコンバートプログラムをダウンロードしてください。

2) 各ブラウザソフトで以下のメッセージが表示されるので、ご利用ブラウザの手順に沿って保存してください デフォルトでは『ダウンロード』に保存されます。

#### Google Chromeの場合

※ダウンロード完了後、画面左下にファイルが表示されます。

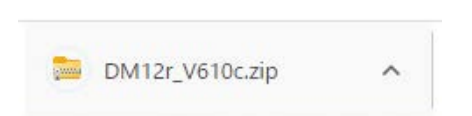

## Microsoft Edgeの場合

※ダウンロード完了後、画面右上にファイルが表示されます。

|   |                        |     |   |   |    |   |                       |    |   | — | ð | $\times$ |
|---|------------------------|-----|---|---|----|---|-----------------------|----|---|---|---|----------|
|   |                        | Aø  | Q | ŵ | ≲≞ | Ē | $\overline{\uparrow}$ | ~~ | 0 |   |   | b        |
| - | ダウンロード                 |     |   |   |    | λ | $\Rightarrow$         |    |   |   | • | Q        |
|   | DM12r_V610a<br>ファイルを開く | zip |   |   |    |   |                       |    |   |   |   | -        |
| 1 | もっと見る                  |     |   |   |    |   |                       |    |   |   |   |          |

ダウンロード先は「ダウンロード」フォルダになります。

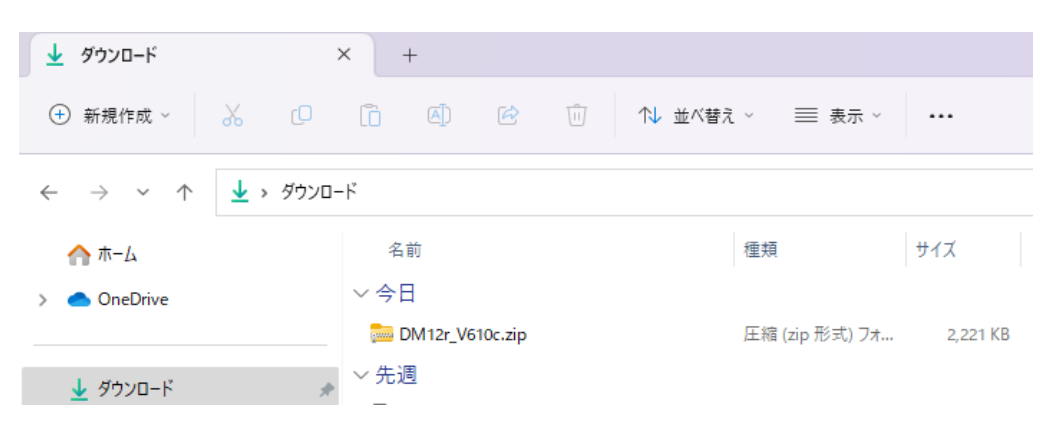

## 3. ダウンロードしたzipファイルを解凍します。

1) zipファイルをダブルクリックまたは右クリックの「解凍」を選んで解凍してください。

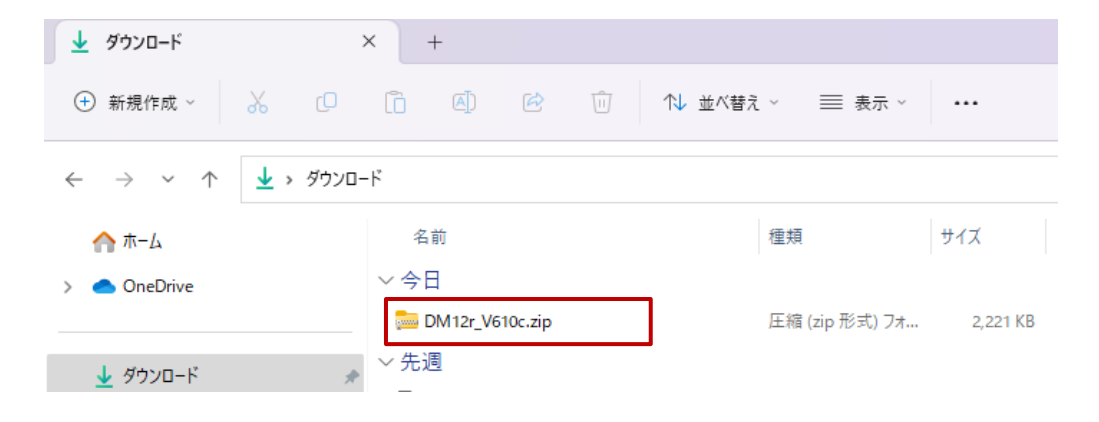

2)「ダウンロード」もしくは「デスクトップ」に解凍されます。

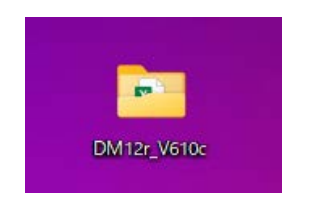

以上でプログラムのダウンロード作業は終了です。

4. コンバートプログラム内容

| DM12r_V610cフォ                                           | ールダ        |              |                |             |
|---------------------------------------------------------|------------|--------------|----------------|-------------|
| DM12r_V610c                                             | ×          | +            |                |             |
| ⊕ 新規作成 ~                                                |            | () ()        | <u>ا</u> ال    | 並べ替え > 🗆 表示 |
| $\leftrightarrow$ $\rightarrow$ $\checkmark$ $\uparrow$ | > DM12r_Ve | 610c         |                |             |
| ۵-۳ 六                                                   | 1          |              |                |             |
| > 🌰 OneDrive                                            |            |              | X              | X=          |
| 🛓 ダウンロード                                                | *          | DM12r_DATACO | DM12r_R99Maste | DM12r_計画書印  |
| 🛄 デスクトップ                                                | *          | INVAXISITI   | 援(新)).xlsm     | が)シート:XISX  |
| 🔤 ドキュメント                                                | *          |              |                |             |

- 1)コンバートプログラム (DM12r\_DATACONV.xlsm) コンバートプログラムです。
- 2)コンバートマスター (DM12r\_R99Master(大家畜特別支援(新)).xlsm) コンバート元となる新システムです。 新規に貸付を行なう場合にもご利用になれます。 (ホームページ掲載のマスターファイルと同じものです。)
- 3)計画書印刷シート (DM12r\_計画書印刷シート.xlsx) 改訂が行われた計画書を印刷する際に必要となります。

#### 5. コンバート対象条件について ※【旧システム】大家畜(DM、DMn)/養豚(YM)のみ

■コンバート条件 今回の改訂より、『目標年次』の入力が必須となりますので、 コンバート時に下記の条件を追加致します。 下記条件を満たさない計画書ファイルについてはコンバート対象外とし、 コンバート対象ファイルの処理終了後に、対象外となったファイル名の一覧が表示されますので 『目標年次』を修正または年次更新の上、再度コンバートをお願い致します。

## 1) 「1-1経営改善の計画」シートに目標年次が入力されていること

| 1. | ニュ<br>経営 | —へ <sup>印庫</sup><br>改善促進計画 | (1)経営改善の計画 | 目標年次を入 | カして下さい。 |       |     |      |       |
|----|----------|----------------------------|------------|--------|---------|-------|-----|------|-------|
|    |          | -75                        |            |        | 29年     | 30    | 年   | 31 年 |       |
|    |          | 2 <u>4</u>                 | H          | 実 績    | 実績      | 前年度計画 | 実 績 | 計画   | 前年度計画 |
| 家  | 觞        | 員人員                        | (人)        | 3      | 8       | 8     | 3   | 8    | 3     |
|    | 家        | 族(実人員                      | ) (人)      | 8.0    | 8.0     | 8.0   | 8.0 | 8.0  | 8.0   |
| 万郎 |          | うち大家畜部門                    | Ś          | 3.0    | 3.0     | 3.0   | 3.0 | 3.0  | 3.0   |
| 助力 | 雇        | 用                          | (延人日)      | 120    | 120     | 120   | 120 | 120  | 120   |
|    |          | うち大家畜部門                    | (延人日)      | 120    | 120     | 120   | 120 | 120  | 120   |
|    |          | Ħ                          | (実面積)(a)   | 250    | 250     | 250   | 250 | 250  | 250   |

目標年次は全シートの値を使用するわけでは無く、 「1-1経営改善の計画」シートに入力されている目標年次を、 コンバート後の目標年次として使用します。

| ] |    | (目標年次) |  |
|---|----|--------|--|
|   | 計画 | 前年度計画  |  |
|   |    | 3      |  |
| ] |    | 3.0    |  |
|   |    | 3.0    |  |
|   |    | 120    |  |
|   |    | 120    |  |
|   |    | 250    |  |

未入力エラー

3.0

3.0

120

120

250

42 年

計画

目標年次)

前年度計画

3.0

3.0

120

120

250

250

## 2) 「1-1経営改善の計画」シートの目標年次が計画年 + 10年以内であること

| 1    | ×<br>1.4 | ニュ<br>経営 |     | 印刷<br>(進計画 (1) |          | 目標年 | 次を入 | カして下  | さい。 |     |   |     |       |     |     |
|------|----------|----------|-----|----------------|----------|-----|-----|-------|-----|-----|---|-----|-------|-----|-----|
|      |          | 28       | 年   | 29             | 年        | 30  | 年   |       |     | 31  | 年 |     |       |     |     |
|      | 4 日      |          | H   | 実              | 績        | 実   | 績   | 前年度計画 | 実   | 績   | 計 | 画   | 前年度計画 |     |     |
|      | 家        | 觞        | 人   | 員              | (人)      |     | 3   |       | 8   | 3   |   | 3   |       | 8   | 3   |
|      |          | 家        | ħ   | 與(実人員)         | (J.)     |     | 3.0 |       | 3.0 | 3.0 |   | 8.0 |       | 3.0 | 8.0 |
|      | 万桶       |          | うち大 | 家畜部門           | (J.)     |     | 3.0 |       | 3.0 | 3.0 |   | 3.0 |       | 3.0 | 3.0 |
|      | 助力       | 雇        |     | 用              | (延人日)    |     | 120 |       | 120 | 120 |   | 120 |       | 120 | 120 |
|      |          |          | うち大 | 家畜部門           | (延人日)    |     | 120 |       | 120 | 120 |   | 120 |       | 120 | 120 |
| $\ $ |          |          | 田   |                | (実面積)(a) |     | 250 |       | 250 | 250 |   | 250 |       | 250 | 250 |
|      |          |          |     |                |          |     |     |       |     |     |   |     |       |     |     |

例) 大家畜特別支援(新) DM12\_H31〇〇〇.xls の場合 計画年は令和元年(平成**31**年)なので、

「1-1経営改善の計画」シートの目標年次に令和12年(平成42年)以降が入力されている場合 コンバート処理の対象外となります。
上限エラー

#### 3) 「1-1経営改善の計画」シートの目標年次が貸付年の最大 + 50年以内であること

| 1.4 | 経営      | 改善促進計画( |          | 目標年次を入 | 力 して下 さい。 |       |     |     |       |
|-----|---------|---------|----------|--------|-----------|-------|-----|-----|-------|
|     |         |         | 28 年     | 29年    | 30        | 年     | 31  | 年   |       |
|     |         | 2月      | Ħ        | 実 績    | 実績        | 前年度計画 | 実 績 | 計画  | 前年度計画 |
| 家   | 舫       | 美人 員    | (人)      | 3      | 3         | 3     | 3   | 8   | 3     |
|     | 家       | 族(実人員)  | (A) (A)  | 8.0    | 8.0       | 8.0   | 8.0 | 8.0 | 8.0   |
| 万山  |         | うち大家畜部門 | (J)      | 3.0    | 3.0       | 3.0   | 3.0 | 3.0 | 3.0   |
| 助力  | 雇       | 用       | (延人日)    | 120    | 120       | 120   | 120 | 120 | 120   |
| ~   |         | うち大家畜部門 | (延人日)    | 120    | 120       | 120   | 120 | 120 | 120   |
|     |         | Ħ       | (実面積)(a) | 250    | 250       | 250   | 250 | 250 | 250   |
|     | 1 ===== |         |          |        |           |       |     |     |       |

例) 大家畜特別支援(改)

貸付年の最大は令和4年なので、 「1-1経営改善の計画」シートの目標年次が令和55年以降の場合 コンバート処理の対象外となります。

|   | 内であること |        |  |  |  |  |  |  |  |  |  |  |
|---|--------|--------|--|--|--|--|--|--|--|--|--|--|
|   | 66年    | (目標年次) |  |  |  |  |  |  |  |  |  |  |
| ٦ | 計画     | 前年度計画  |  |  |  |  |  |  |  |  |  |  |
|   | 93     | 3      |  |  |  |  |  |  |  |  |  |  |
|   | 3.0    | 3.0    |  |  |  |  |  |  |  |  |  |  |
|   | 3.0    | 3.0    |  |  |  |  |  |  |  |  |  |  |
| 1 | 120    | 120    |  |  |  |  |  |  |  |  |  |  |
| 1 | 120    | 120    |  |  |  |  |  |  |  |  |  |  |

250

上限エラー

4) 「1-1経営改善の計画」シートの目標年次が計画年以降であること

| 當改   | y善促進計画(1 | )経営改善の計画                                                     | 目標年次を入                                                                                                    | カして下さい。                                                                                                    |                                                                                                    |                                                                                                    |                                                                                                    |                                                                                                    |
|------|----------|--------------------------------------------------------------|----------------------------------------------------------------------------------------------------|----------------------------------------------------------------------------------------------------|----------------------------------------------------------------------------------------------------|----------------------------------------------------------------------------------------------------|----------------------------------------------------------------------------------------------------|----------------------------------------------------------------------------------------------------|
|      | īΓ       |                                                              | 28 年                                                                                                    | 29 年                                                                                                    | 30                                                                                                    | 年                                                                                                    | 31                                                                                                    | 年                                                                                                    |
| 24   |          | H                                                            | 実績                                                                                                    | 実績                                                                                                    | 前年度計画                                                                                                    | 実 績                                                                                                    | 計画                                                                                                    | 前年度計画                                                                                                    |
| 族    | 人員       | (人)                                                          | 3                                                                                                    | 3                                                                                                    | 3                                                                                                    | 3                                                                                                    | 8                                                                                                    | 3                                                                                                    |
| Ē.   | 族(実人員)   | (人)                                                          | 8.0                                                                                                    | 8.0                                                                                                    | 3.0                                                                                                    | 8.0                                                                                                    | 3.0                                                                                                    | 8.0                                                                                                    |
| -    | うち大家畜部門  | (J.)                                                         | 3.0                                                                                                    | 3.0                                                                                                    | 3.0                                                                                                    | 3.0                                                                                                    | 3.0                                                                                                    | 3.0                                                                                                    |
|      | 用        | (延人日)                                                        | 120                                                                                                    | 120                                                                                                    | 120                                                                                                    | 120                                                                                                    | 120                                                                                                    | 120                                                                                                    |
| - [] | うち大家畜部門  | (延人日)                                                        | 120                                                                                                    | 120                                                                                                    | 120                                                                                                    | 120                                                                                                    | 120                                                                                                    | 120                                                                                                    |
|      | 田        | (実面積)(a)                                                     | 250                                                                                                    | 250                                                                                                    | 250                                                                                                    | 250                                                                                                    | 250                                                                                                    | 250                                                                                                    |
|      |          | 室改善促進計画(1<br>項<br>岐 人 員<br>〒<br>55大家畜部門<br>用<br>うち大家畜部門<br>田 | 文字を促進計画(1)経営改善の計画           項         日           検         人           (私)         (人)           (本)         (人)           (支大家室部門)         (人)           (大家室部門)         (人)           (シス家室部門)         (人)           (基)         (第二日)           (シス)         (シス)           (シス)         (国)           (シス)         (国)           (シス)         (国)           (国)         (東)           (国)         (大) | 文法等促進計画(1)経営改善の計画         日本本本へ           項目         2.8 年<br>実績           技(支人員)         (人)           支方家畜部門         (人)           1         (延人日)           支方大家畜部門         (延人日)           1         (延人日)           支方大家畜部門         (延人日)           (延人日)         120           (延人日)         120           田         (実面候)(本)         250 | 文法 (美人員)         (人) 経営改善の計画         目標年次を入りしているい。           項目         2.8 年<br>実績         2.9 年<br>実績           度(美人員)         (人)         3           支技家書部門         (人)         8.0           支大家書部門         (人)         8.0           支大家書部門         (人)         120           (美人員)         (美人員)         120           支大家書部門         (美人員)         120           (美人員)         (美人員)         120 | 文法 保存促進計碼         (1)経営改善の計画         回帰年次を入力しているい。           項目         2.8 年         2.9 年         30           実 復         実 復         第年度計画         1         3           核         人員         (人)         3.0         3.0           支 旅(美人員)         (人)         3.0         3.0         3.0           支 旅(美人員)         (人)         3.0         3.0         3.0           支 旅(美人員)         (人)         3.0         3.0         3.0           支 旅(美人員)         (人)         3.0         3.0         3.0           支 旅(美人員)         (人)         3.0         3.0         3.0           支 旅(美人員)         (人)         3.0         3.0         3.0           支 旅(美人員)         (人)         3.0         3.0         3.0           支 市用         (猛人日)         120         120         120           ゴ ジ 大家高部門         (猛人日)         120         120         120           田         (実面味)(a)         250         250         250 | 文法客在迎油响(1)経営改善の計画         日間準水を大力じて下さい。           項目         2.8 年         2.9 年         3.0 年           実         実         演         前年度計画         実         前年度計画         実         第           岐         人         0         3.0 年         前年度計画         実         第         3.0 年         第           岐         人         0         3.0         第         第         3.0         第         3.0         1.0         3.0         3.0         1.0         3.0         1.0         3.0         1.0         3.0         1.0         1.0         1.0         1.0         1.0         1.0         1.0         1.0         1.0         1.0         1.0         1.0         1.0         1.0         1.0         1.0         1.0         1.0 </th <th>文法 (美工 小) 経営改善の計画         日報本次を入力して下さい。         31           項         日         2.8 年         2.9 年         3.0 年         3.1           実績         実績         前年度計画         実績         計画         3.1           核         人         0         3.0         3.0         3.0         3.0         3.0         3.0         3.0         3.0         3.0         3.0         3.0         3.0         3.0         3.0         3.0         3.0         3.0         3.0         3.0         3.0         3.0         3.0         3.0         3.0         3.0         3.0         3.0         3.0         3.0         3.0         3.0         3.0         3.0         3.0         3.0         3.0         3.0         3.0         3.0         3.0         3.0         3.0         3.0         3.0         3.0         3.0         3.0         3.0         3.0         3.0         3.0         3.0         3.0         3.0         3.0         3.0         3.0         3.0         3.0         3.0         3.0         3.0         3.0         3.0         3.0         3.0         3.0         3.0         3.0         3.0         3.0         3.0         3.0         3.0         3.0</th> | 文法 (美工 小) 経営改善の計画         日報本次を入力して下さい。         31           項         日         2.8 年         2.9 年         3.0 年         3.1           実績         実績         前年度計画         実績         計画         3.1           核         人         0         3.0         3.0         3.0         3.0         3.0         3.0         3.0         3.0         3.0         3.0         3.0         3.0         3.0         3.0         3.0         3.0         3.0         3.0         3.0         3.0         3.0         3.0         3.0         3.0         3.0         3.0         3.0         3.0         3.0         3.0         3.0         3.0         3.0         3.0         3.0         3.0         3.0         3.0         3.0         3.0         3.0         3.0         3.0         3.0         3.0         3.0         3.0         3.0         3.0         3.0         3.0         3.0         3.0         3.0         3.0         3.0         3.0         3.0         3.0         3.0         3.0         3.0         3.0         3.0         3.0         3.0         3.0         3.0         3.0         3.0         3.0         3.0         3.0         3.0         3.0 |

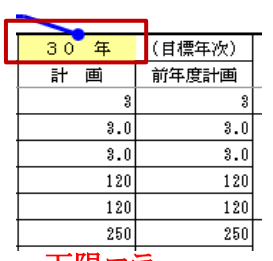

- 例)大家畜特別支援(新)DM12\_H31〇〇〇.xlsの場合
   計画年は令和元年(平成31年)なので、
   下限エラー
   「1-1経営改善の計画」シートの目標年次に平成30年以前が入力されている場合、
   コンバート処理の対象外となります。
- 5) 計画年が令和元年以降であること

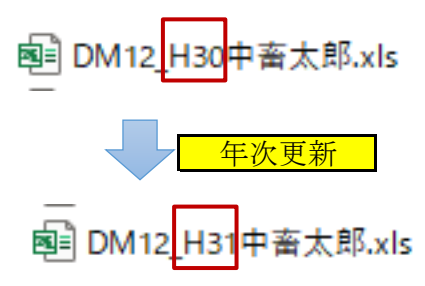

計画年エラー

平成30年以前の計画年である計画書Excelは、コンバート処理の対象外となります。 年次更新をして平成31年にしてからコンバートを行ってください。

6. 作業手順

作業1. コンバート処理

詳細は『Ⅱ.「年次更新上限(10年)解除版(新元号対応含む)」又は不具合修復へのコンバート手順』 を参照してください。

このコンバートプログラムは、同一フォルダの中にある既存の計画書エクセルシステム から最新版の計画書エクセルシステムへのデータ移行処理を行います。 ※計画年に関係なく、コンバートが行えます。 ※【旧システム】大家畜(DM、DMn)/養豚(YM)と【新規機能追加版】大家畜(DMr)/養豚(YMr) 同時にコンバートが行えます。 ※本コンバートを行いますと「I.はじめに」の不具合も修復されます。

※すでに「年次更新上限(10年)解除版(新元号対応含む)」のコンバートが完了している システムへ再度コンバートしても問題ありません。

※経営改善支援資金(DM06,YM07)はコンバート対象外です。

## 【注意事項】

※コンバート前のファイルは、コピーして別の場所にバックアップとして保管しておいてください。 ※他にエクセルが起動していない事を確認してから使用してください。 コンバートプログラム以外にエクセルが起動していると、正常に動作しない場合があります。 必ず他にエクセルが起動していない事を確認してから使用してください。

起動中のシステム(エクセル等)は全て終了してください。

#### 1. コンバートプログラムを「対象フォルダへ」コピーします

この手順書ではコンバートプログラムの解凍先を『デスクトップ』、 コピー先フォルダを『C:¥A農協』として説明しています。

1) デスクトップ上の<u>DM12r\_V610c</u>フォルダをダブルクリックし、開いてください。

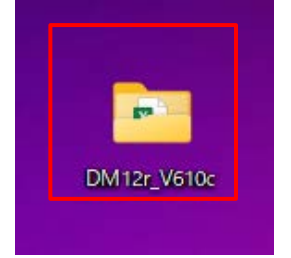

2) 「DM12r\_V610c」フォルダには、大家畜特別支援(新)資金エクセルシステム用の コンバートシステムが入っています。

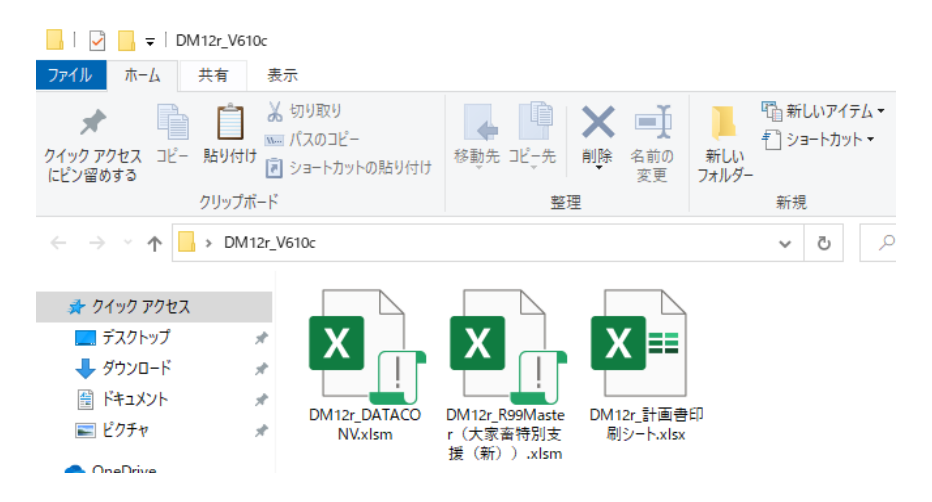

3)コンバートシステムのコピーを行います。 Windows10の場合 Windows11の場合 ウィンドウ左上の『ホーム』ボタンをクリックし、 ウィンドウ右上の『・・・』ボタンをクリックし、 開いたメニュー内の『すべて選択』をクリックしてください。 開いたメニュー内の『すべて選択』をクリックしてください。 DM12r\_V610c × + 27代版 赤ーム 共有 表示 ④ 新規作成 × → □ □ □ ○ □ ▲ □ ○ □ ▲ □ 表示 × ··· ← → ∨ ↑ → DM12r V610c クリップボード 選究 整理 新規 100 ☆ クイック アクセスにピン留めする - T DM12r\_V610c ♥ 0 0 0M12r\_V610c038m \_\_\_\_\_\_\_ ホーム 🏥 すべて選択 OneDrive \* 9199 7982 X X X X == 品 選択解除 X デスクトップ ., 28 選択の切り替え DM12r\_DATACO ↓ ダウンロード \* DM12r \_\_\_\_\_nayyMaste r(大家畜特別支 援(新)) DM12r\_計画會印 - V77# 📒 デスクトップ \* ふ プロパティ F+1X2h \* 1 オプション PC ドクチャ 

4) 下図のように、3つのファイルが青い四角で囲まれた状態であることを確認してください。

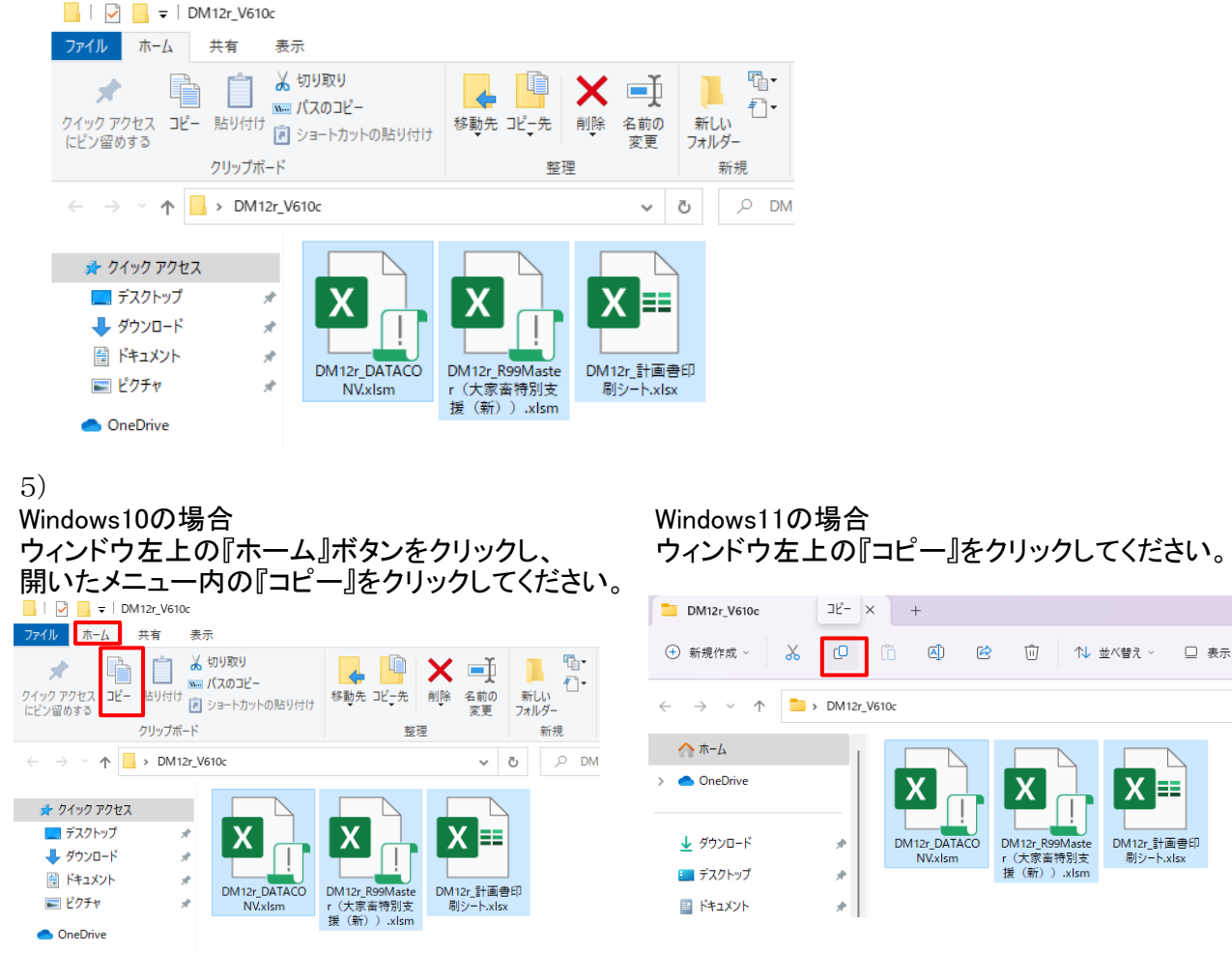

6)コピー先のフォルダを開きます。

大家畜特別支援(新)資金エクセルシステムがインストールされているフォルダを開きます。 ※この例では平成31年計画書システム(旧)と令和2年計画書システム(新)が存在することとしています。

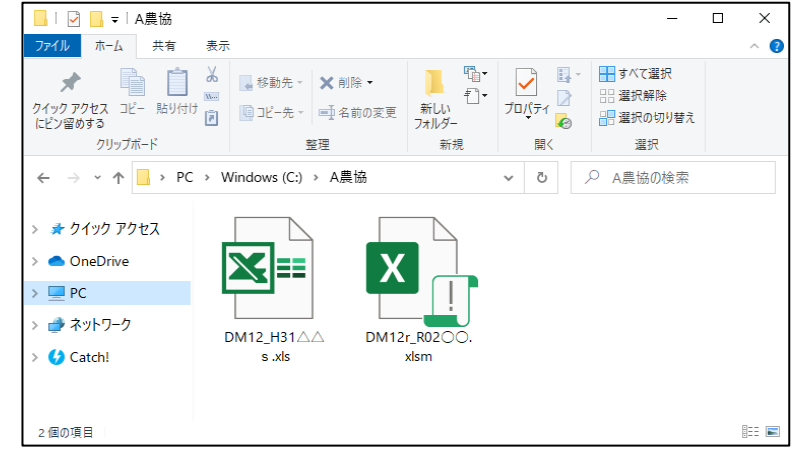

7)ファイルのコピーを行います。

ウィンドウ左上の『ホーム』ボタンをクリックし、

Windows10の場合

Windows11の場合 ウィンドウ左上の『貼り付け』をクリックしてください。

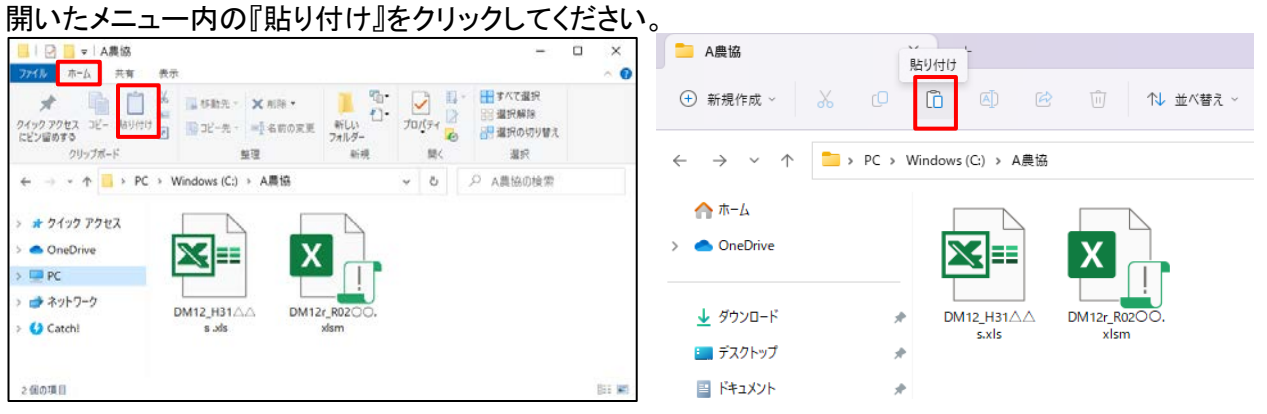

8)貼り付け結果

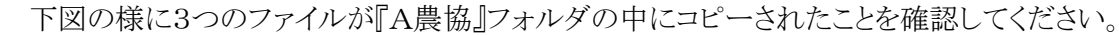

| -   🕑 📙 マ   A農協                                                                               | ± -                                                                              |                    |                                             |                                    | - 🗆 ×                   |
|-----------------------------------------------------------------------------------------------|----------------------------------------------------------------------------------|--------------------|---------------------------------------------|------------------------------------|-------------------------|
|                                                                                               | <ul> <li>表示</li> <li>ぷ 切り取り</li> <li>… パスのコピー</li> <li>ご ショートカットの貼り付け</li> </ul> | 移動先 ビー先 削除 名記<br>変 |                                             | 「テム・<br>ハト・<br>プロパティ 2 編集<br>一次 原歴 | へ                       |
| ← → ~ ↑ 📑 > PC                                                                                | > Windows (C:) > A                                                               | 農協                 |                                             | ✓ Ů 𝒫 A#                           | 農協の検索                   |
| <ul> <li>★ クイック アクセス</li> <li>OneDrive</li> <li>PC</li> <li>オットワーク</li> <li>Catch!</li> </ul> | DM12_H31AA<br>s.xls                                                              | DM12r_R02©C.       | DM12r_R99Maste<br>r (大家畜特別支<br>援 (新) ).xlsm | DM12r_DATACON<br>Vxlsm             | DM12r.計画費印<br>刷シート.xlsx |
|                                                                                               | B 3 57 MP                                                                        |                    |                                             |                                    | 8 📼                     |

- Ⅱ.「年次更新上限(10年)解除版(新元号対応含む)」又は不具合修復へのコンパート手順
- 2. コンバートシステムの実行
  - 1) A農協フォルダにコピーした『DM12r\_DATACONV.xlsm』をダブルクリックで起動してください。

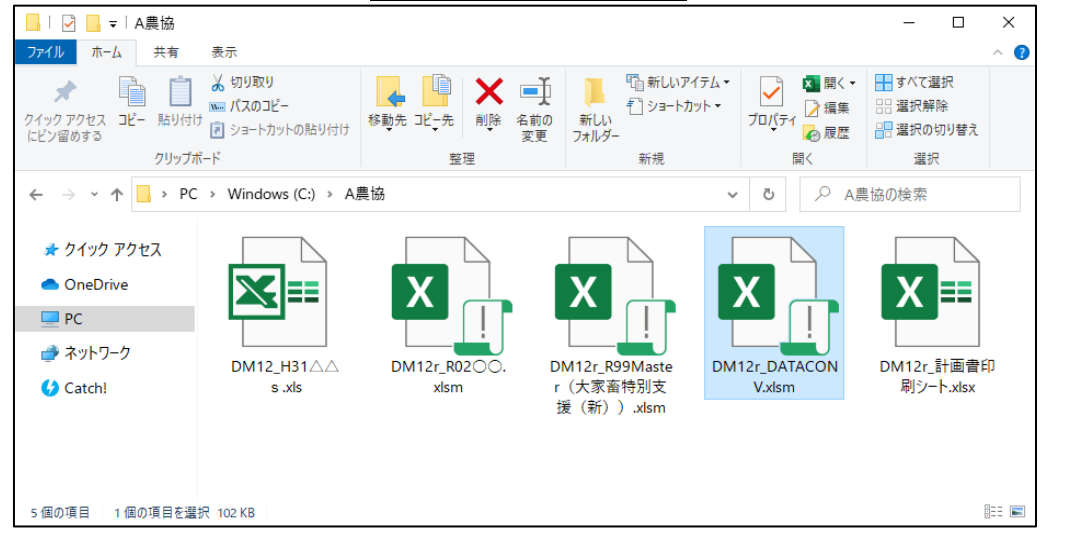

2)マクロを有効にします。

| 以下の画                                                                                                    | 面が表示                           | だれます                                        | -ので[= | レテン?              | ソの有刻         | 助化]ボタ                              | ンをクリ                     | ックし  | てくた  | <u>ざさい。</u> |
|----------------------------------------------------------------------------------------------------|--------------------------------|---------------------------------------------|-------|-------------------|--------------|------------------------------------|--------------------------|------|------|-------------|
| ファイル ホー                                                                                                    | ーム 挿入                          | ページ レイア                                     | ウト 数式 | データ               | 校閲           | 表示 アドー                             | クロ 開発                    | ACRO | DBAT | サイン・        |
| ■ * ● * ● * </td <td>MS Pゴシック<br/>B I U ・<br/>ご・   ひ・</td> <td>· 11 ·<br/>A A A<br/>A ·<br/>A ·<br/>A ·<br/>A ·</td> <td></td> <td>■ 🗗 - ⊊<br/>≫ - 58</td> <td>準 ▼<br/>▼ % ♪</td> <td>■2 条件付きま<br/>■2 テーブルとし<br/>■2 セルのスタイ</td> <td>書式 ▼<br/>,て書式設定 ▼<br/>(ル ▼</td> <td>意 セル</td> <td>編集</td> <td></td> | MS Pゴシック<br>B I U ・<br>ご・   ひ・ | · 11 ·<br>A A A<br>A ·<br>A ·<br>A ·<br>A · |       | ■ 🗗 - ⊊<br>≫ - 58 | 準 ▼<br>▼ % ♪ | ■2 条件付きま<br>■2 テーブルとし<br>■2 セルのスタイ | 書式 ▼<br>,て書式設定 ▼<br>(ル ▼ | 意 セル | 編集   |             |
| クリップボード 「ュ                                                                                                    | フォン                            | ф <u>Б</u>                                  | ACCE. |                   | 数度           | スタ                                 | 4/JL                     |      |      | ~           |
| ! セキュリティ                                                                                                    | (の警告 マクロカ                      | 「無効にされまし」                                   | も コン  | テンツの有効化           |              |                                    |                          |      |      | ×           |
| A1                                                                                                    | • : X                          | $\checkmark f_x$                            |       |                   |              |                                    |                          |      |      | ~           |
| A A 1 2                                                                                                    | B                              | С                                           | D     | E                 | F            | G                                  | Н                        | Ι    |      | J           |

3)以下の画面が表示されますので[開始]ボタンをクリックしてください。 太家商特別支援(新)v6.1.03)パート ×

| 大家畜特別支援(新)v6.1.0コンバート<br>このブログラム『DM12r DATACONVxlsm』は、<br>コンバート対象の計画書エクセルファイルが存在す。<br>・ 平成30年以前の計画年はコンバート対象外です。<br>・ 「1-1経営改善の計画1シートの目標年次は必須入<br>目標年次は計画年+10年以内で設定してください。<br>目標年次は計画年+以降で設定してください。<br>以上の条件が満たされていないファイルはコンバー | るフォルダ <sup>ー</sup><br>力です。<br>ゲごさい。<br>トできませ / | で実行してください。<br>4 <sub>10</sub> 。 |
|----------------------------------------------------------------------------------------------------|------------------------------------------------|---------------------------------|
| 開始ボタンをクリックしてください。                                                                                                    |                                                |                                 |
|                                                                                                    |                                                |                                 |
|                                                                                                    |                                                |                                 |
| なんらかのエラーが発生した場合はコンバートの再<br>エラーが発生した場合は下記連絡先までご連絡くだ<br>【連絡先】<br>ハベ社団は人中中卒産会、済会・経営対策率                                                                                                    | <u>実行はしな</u><br>さい。                            | <u>い</u> でください!!                |
| 公並TL凹広入十天畜産去 頁並"程名列東部<br>TEL:03-6206-0833                                                                                                    |                                                |                                 |
| 開                                                                                                    | 始                                              | 終了                              |

4)コンバート処理が開始されます。

このプログラムは同一フォルダの中に存在する全ての大家畜特別支援(新)資金エクセルシステムを検索しコンバートを行います。

エラーの原因となりますので、処理実行中は操作を行わないよう、お願い致します。

| 大家畜特別支援(新) v6.1.0コンバート                                                                                                    |
|----------------------------------------------------------------------------------------------------|
| このブログラム『DM12r DATACONVx1sm』は、<br>コンバート対象の計画書エクセルファイルが存在するフォルダで実行してください。<br>・平成30年以前の計画年はコンバート対象外です。<br>・1-14客1改善の計画リンートの目標年次は必須入力です。<br>・目標年次は計画年 + 10年以内で設定してください。<br>・目標年次は計画年 + 10年以内で設定してください。<br>・目標年次は計画年以降で設定してください。<br>・目標年次は計画年以降で設定してください。<br>以上の条件が満たされていないファイルはコンバートできません。 |
| 全2件中 1件目処理中<br>DM12 H31へへ xls コンバート準備中                                                                                                    |
|                                                                                                    |
|                                                                                                    |
|                                                                                                    |
|                                                                                                    |
|                                                                                                    |
| なんらかのエラーが発生した場合はコンバートの <u>再実行はしない</u> でください!!<br>エラーが発生した場合は下記連絡先までご連絡ください。                                                                                                    |
| なんらかのエラーが発生した場合はコンバートの <u>再実行はしない</u> でください!!<br>エラーが発生した場合は下記連絡先までご連絡ください。<br>【連絡先】<br>公益社団法人中央畜産会 資金・経営対策部<br>TEL:02-6408-0823                                                                                                    |
| なんらかのエラーが発生した場合はコンバートの <u>再実行はしない</u> でください!!<br>エラーが発生した場合は下記連絡先までご連絡ください。<br>【連絡先】<br>公益社団法人中央畜産会 資金・経営対策部<br>TEL:03-6206-0833                                                                                                    |
| なんらかのエラーが発生した場合はコンパートの <u>再実行はしない</u> でください!!<br>エラーが発生した場合は下記連絡先までご連絡ください。<br>【連絡先】<br>公益社団法人中央畜産会 資金・経営対策部<br>TEL:03-6206-0833<br>開始<br>終了                                                                                                    |

5) 処理が終了すると『コンバート処理が完了しました(対象ファイル数:n)』メッセージが表示されます。 [終了]ボタンをクリックしてください。

※この例では対象ファイルが2本なので[対象ファイル数:2]と表示されます。

| 大家畜特別支援(新) v6.1.0コンバート ×                                                                                                    |
|----------------------------------------------------------------------------------------------------|
| 大家畜特別支援(新) v6.1.0コンバート                                                                                                    |
| このブログラム『DM12r DATACONVx/sm』は、<br>コンバート対象の計画書エクセルファイルが存在するフォルダで実行してください。<br>・平成30年以前の計画年はコンバート対象外です。<br>・11-1経営改善の計画」シートの目標年次は必須入力です。<br>・目標年次は計画年 + 10年以内で設定してください。<br>・目標年次は計画年 + 10年以内で設定してください。<br>・目標年次は計画年以降で設定してください。<br>・目標年次は計画年以降で設定してください。<br>以上の条件が満たされていないファイルはコンバートできません。 |
| ロンバート処理が完了しました(対象ファイル数:2)<br>●既にコンバート済 :0件<br>●コンバート完了 :2件<br>●コンバート対象外 :0件                                                                                                    |
| なんらかのエラーが発生した場合はコンバートの再実行はしないでください!!<br>エラーが発生した場合は下記連絡先までご連絡ください。<br>【連絡先】<br>公益社団法人中央畜産会 資金・経営対策部<br>TEL:03-6206-0833                                                                                                    |
| 開始終了                                                                                                    |

- Ⅱ.「年次更新上限(10年)解除版(新元号対応含む)」又は不具合修復へのコンパート手順
- 3. コンバート結果内容
  - コンバート後のフォルダ内容は下図の様になります。

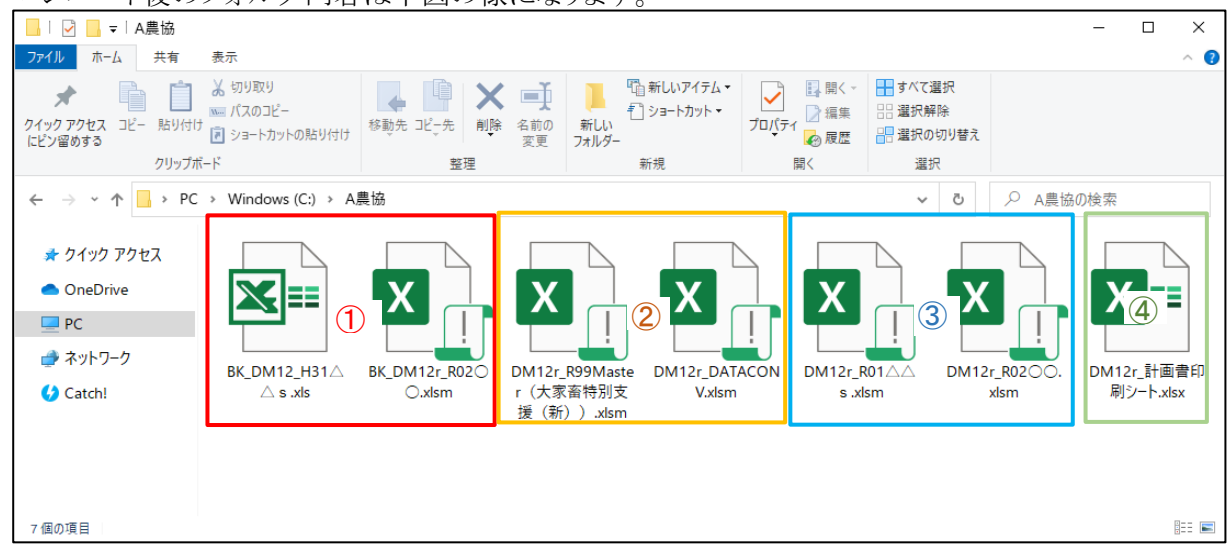

- BK\_DM12\_H31△△.xls BK\_DM12r\_R02○○.xlsm コンバート前の旧計画書エクセルシステムファイルです、念のため保管してあります。
- ② <u>DM12r\_R99Master(大家畜特別支援(新)).xlsm</u>
   <u>DM12r\_DATACONV.xlsm</u>
   コンバートシステムファイルです、コンバートが正常に完了しましたら削除してください。
- ③ DM12r\_R01△△.xlsm DM12r\_R02○○.xlsm コンバートシステムで変換された計画書エクセルシステムファイルです。
- ④ DM12r 計画書印刷シート.xlsx 最新版の計画書印刷シートです。計画書の印刷に必要なファイルです。

#### 4. バージョン確認方法

コンバート終了バージョンの確認方法は以下の通りです。 1)計画書エクセルシステムファイルを起動してください。

Ver6.1.0 と表示されているのが最新版となります。

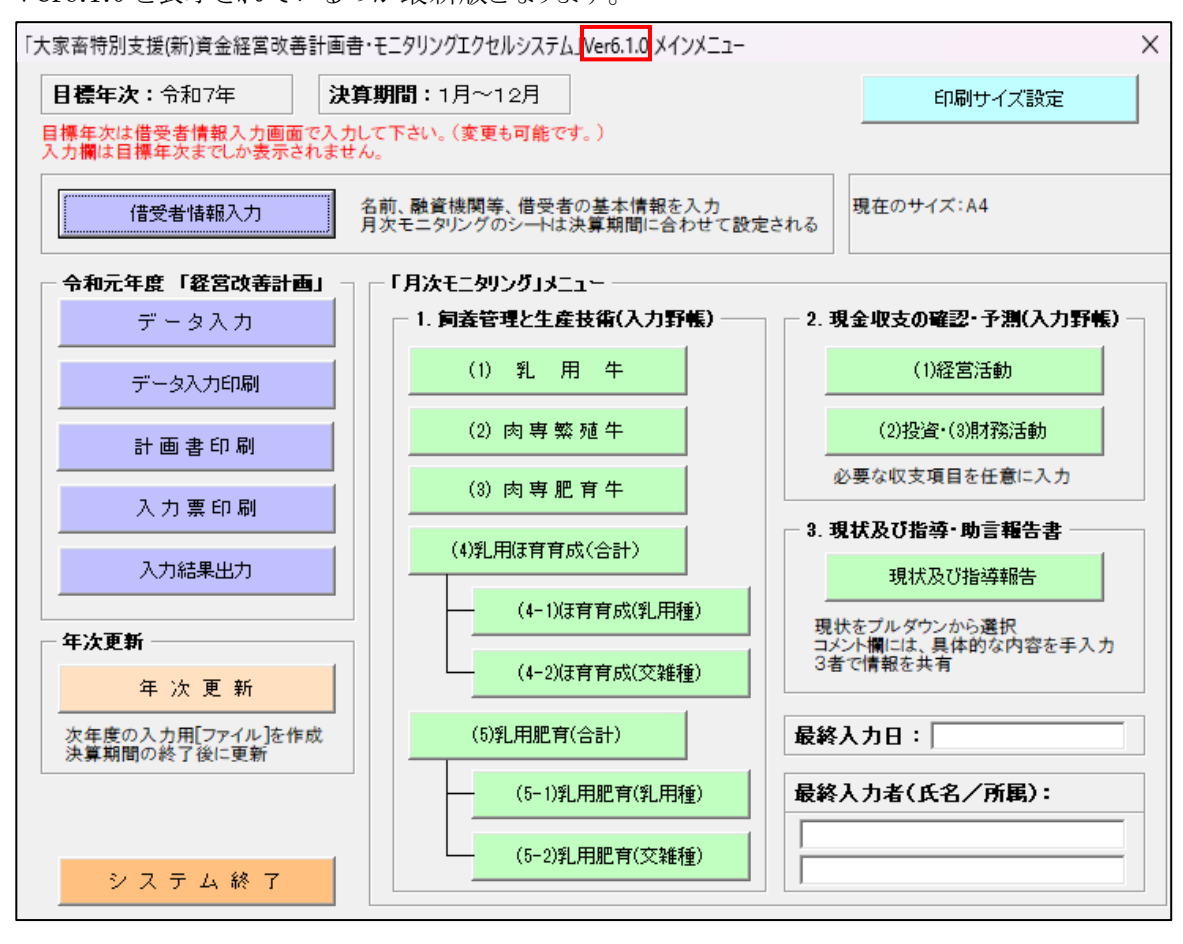

#### ■大家畜

| 資金           | コンバート後のバージョン |
|--------------|--------------|
| 06大家畜経営改善支援  | <u>対応無し</u>  |
| 08大家畜特別支援    | Ver.6.1.0    |
| 10大家畜緊急支援    | Ver.6.1.0    |
| 12大家畜特別支援(新) | Ver.6.1.0    |
| 14大家畜改善緊急支援  | Ver.6.1.0    |
| 16大家畜特別支援(改) | Ver.3.1.0    |
| ■養豚          |              |
| 資金           | コンバート後のバージョン |
| 07養豚経営改善支援   | <u>対応無し</u>  |
| 09養豚特別支援     | Ver.6.1.0    |
| 11養豚緊急支援     | Ver.6.1.0    |
| 13養豚特別支援(新)  | Ver.6.1.0    |
|              |              |
| 15養豚改善緊急支援   | Ver.6.1.0    |

## 以上でコンバート作業は完了です、ご協力ありがとうございました。

## Ⅲ. 令和5年度改定(経済階層区分計画書印刷非表示)

令和5年度改定に伴い、計画書エクセルシステムでは以下の内容が変更されました。 提出用に最新の様式(経済階層区分の非表示など)とされる場合には、 コンバート作業をお願いいたします。

#### 1. 改定内容

「7-4.経営の概況・個人」「7-4.経営の概況・法人」

①平均払仮払金(各年末時点)の項目名改定 計画書エクセルシステム入力シート、及び計画書印刷シート「7-4 経営の概況」の項目名が 「平均払仮払金(各年末時点)」から「負債額合計(各年末時点)」に変更されました。

②様式番号の改定

計画書印刷シート「経営改善計画」の様式番号の改定がありました。

③経済階層区分の非表示 計画書印刷シート「7-4 経営の概況」の項目「経済階層の区分」が非表示になります。

#### 1.1.「経営の概況」入力シート

計画書エクセルシステムの入力シートでは、以下の内容が変更となりました。 ①「平均払仮払金(各年末時点)」から「負債額合計(各年末時点)」に文言を変更されました。

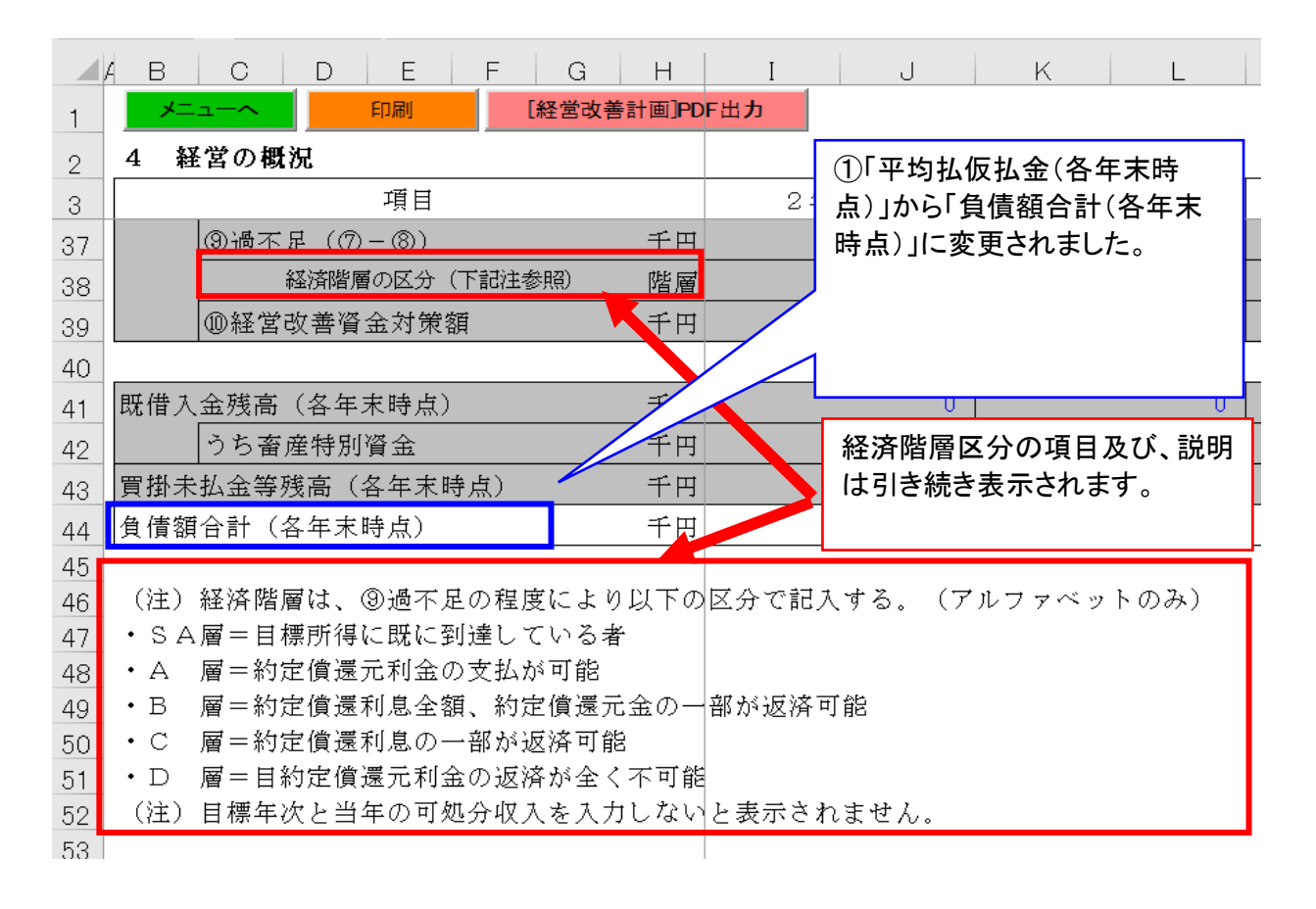

なお、入力シートでは引き続き経済階層区分が表示されます。 計画書印刷した結果を提出してくださいますようお願いいたします。

#### 1.2 計画書印刷

計画書印刷は、1,2いずれかの方法で出力することができます。

#### 方法1. 入力シート上から印刷

[7-4経営の概況]シート ※個人・法人いずれも同様

| F           | <b>.</b> S      | * d                   | - <u>a</u> =             |               |                     |              |                    |            | DM12r_R99Maste | er(大家畜特別支援                 |
|-------------|-----------------|-----------------------|--------------------------|---------------|---------------------|--------------|--------------------|------------|----------------|----------------------------|
| יר          | 4/L             | 木-7                   | 挿入 ペー                    | ジ レイアウト       | 数式                  | データ 校閲       | 表示 開発              | ヘルプ 🖓 何をしま | すか             |                            |
| 目的          |                 | ★ 切り即<br>つピー          | なり<br>の⊐ビー/貼り付け<br>一ド 53 | MS明朝<br>B I U | - 🖽 -<br>עול<br>עול | シー<br> ♪ カ」オ | トにある「[経]<br>ドタンを押下 | 営改善計画]P    | DF出 rā<br>に一   | ご → % ) <sup>↑</sup><br>数値 |
| 4<br>1<br>2 | A79<br>B<br>4 8 | 、<br>こ<br>ユーへ<br>聖営の書 |                          | (経営改善計画)      | 」<br>PCF出力          |              |                    | MN         | O P            | Q R                        |
| 3           |                 |                       | 項目                       |               | 2                   | 年実績          | 3 年 実績             | 4 年 実績     | 5年計画           | 6年計画                       |
| 22          |                 |                       | 事故率                      |               | %                   | 0.0          | 0.0                | 0.0        | 0.0            | 0.0                        |
| 23          |                 | 彩                     | 導入顫數(平均価                 | 格) 頭(千円       | 0                   | 0 1 )        | 0 ( )              | 0 ( )      | 0 ( )          | 0                          |
| 24          |                 | 用                     | 出荷頭数(平均価                 | 格) 頭(千円       | 0                   | 0 1 )        | 0 ( )              | 0 ( )      | 0 1 )          | 0                          |
| 25          |                 | ほ<br>  育              | 同義期間                     | E             | 3                   | 0            | 0                  | 0          | 0              | 0                          |
| 26          |                 | 175 mb 446            | 単数率                      | *** 88 \ -**  | ».<br>D             | 0.0          | 0.0                | 0.0        | 0.0            | 0.0                        |
| 27          |                 | ①炭業                   | 収入しつち大家番                 |               |                     | 0 1 3        | 0 1 3              | 0 1 3      | 0 1 3          | 0 1                        |
| 28          |                 | の産品                   | 又山 いうち大家番                |               |                     | 0 1 3        |                    | 0 1 3      | 0 1 )          |                            |
| 29<br>30    |                 | ④農外                   | 支出                       |               | <u>,</u><br>न       | 0            | 0                  | 0          | 0              |                            |

## 方法2. 計画書印刷メニューから印刷

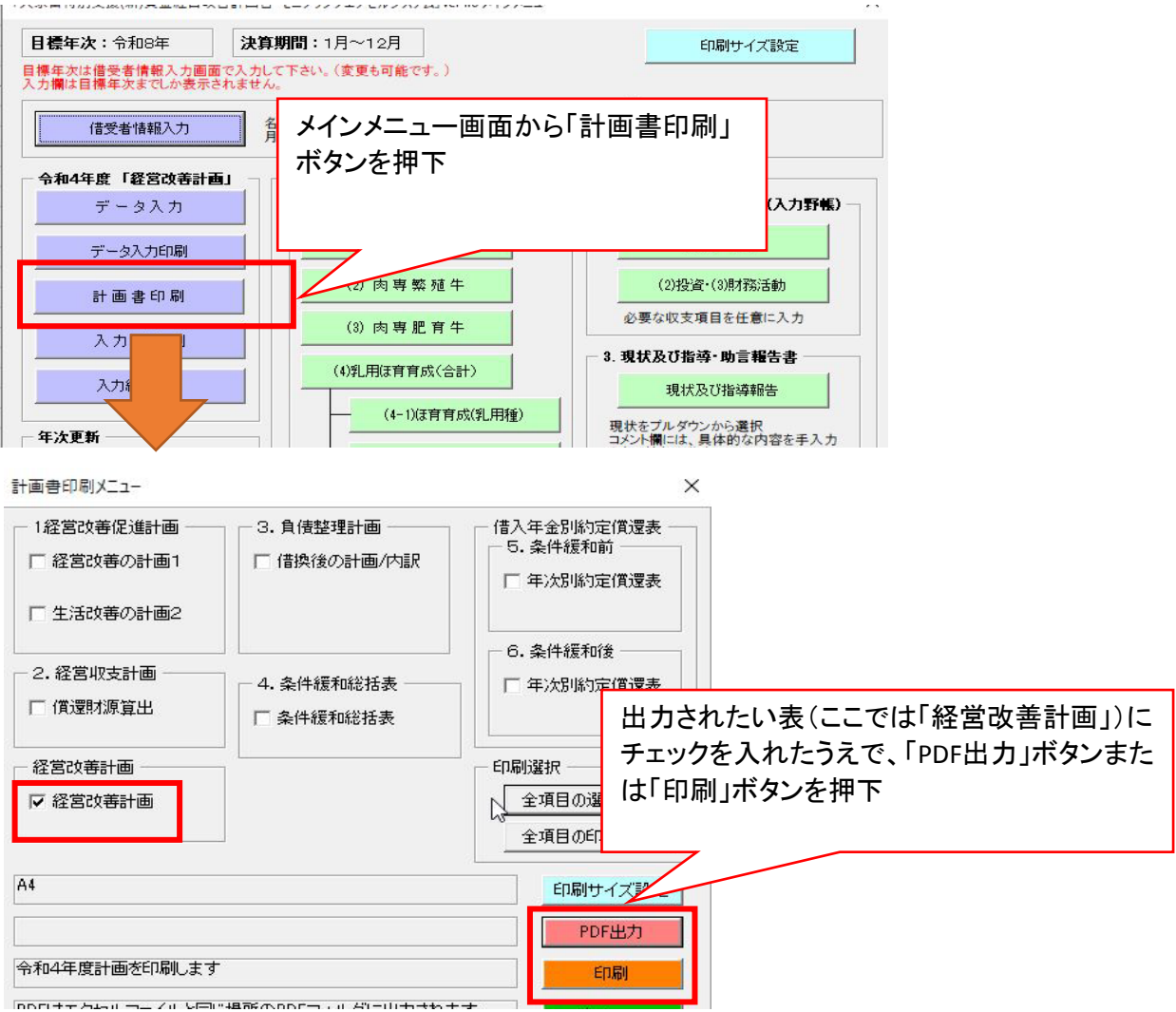

計画書印刷から出力される「経営改善計画」は以下のとおりです。

①「平均払仮払金(各年末時点)」から「負債額合計(各年末時点)」に文言を変更

② 様式番号の変更■大家

| 八豕百 | ſ         |               |
|-----|-----------|---------------|
|     | 現行        | 改定版           |
| 個人  | 別紙様式第2号一1 | 別紙様式第1号-1(個人) |
| 法人  | 別紙様式第2号一1 | 別紙様式第1号-2(法人) |

■養豚

| 10/13 |           |               |
|-------|-----------|---------------|
|       | 現行        | 改定版           |
| 個人    | 別紙様式第2号ー2 | 別紙様式第1号-3(個人) |
| 法人    | 別紙様式第2号ー2 | 別紙様式第1号-4(法人) |

③ 経済階層区分に係る記述を削除

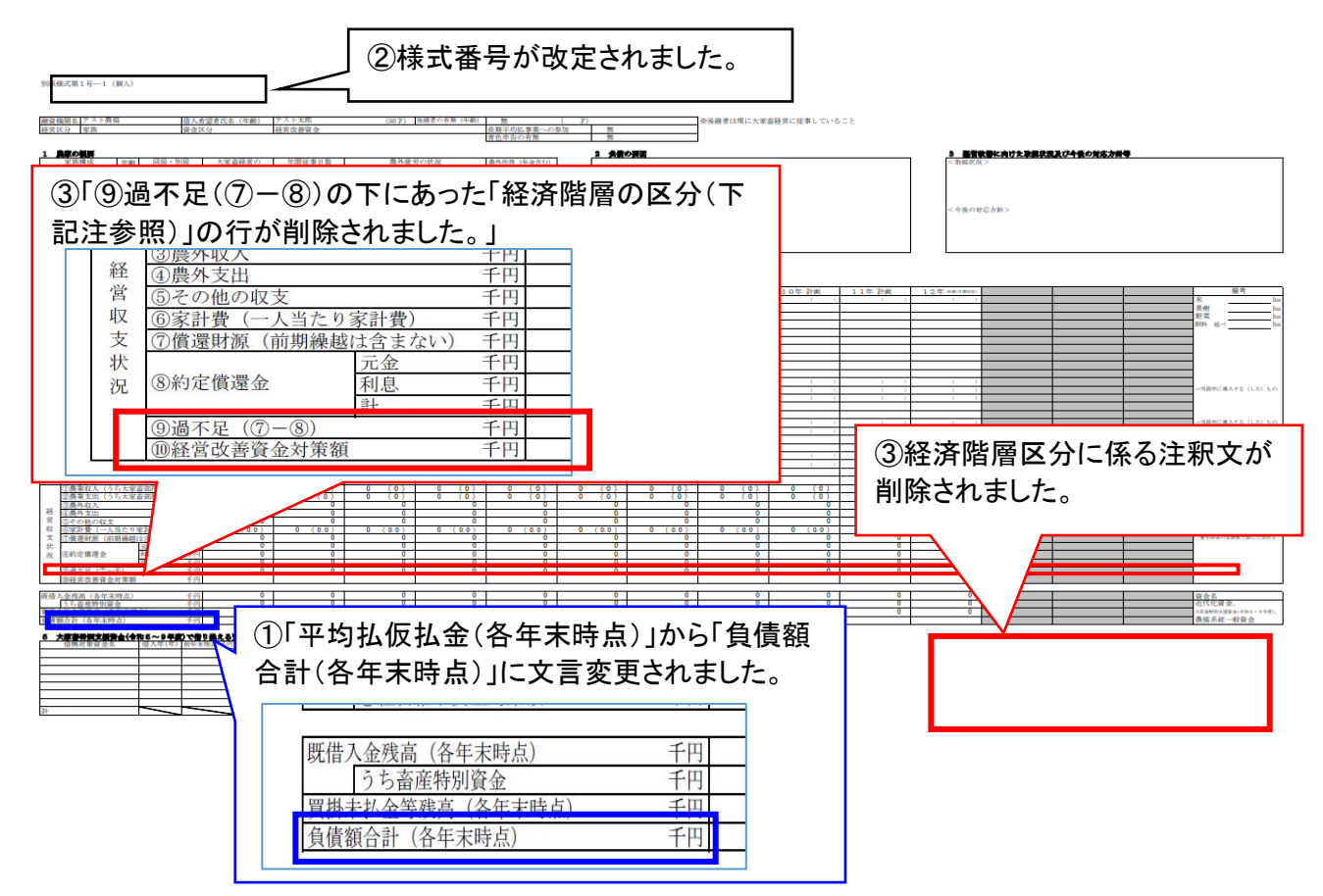

## 2. 今後のご利用方法

新資金とそれ以外の過去の貸付資金とでは、対応方法が異なります。 過去の貸付資金に対し、提出用に最新の様式(経済階層区分の非表示など)とされる場合には、 コンバート作業をお願いいたします。

#### 2.1 新資金をご利用の場合

対象資金: 大家畜特別支援資金(令和5~9年度)、養豚特別支援資金(令和5~9年度)

中央畜産会ホームページに掲載されている新資金の計画書エクセルシステムには、 既に経済階層区分などに係る令和5年度改定が反映されています。 そのため、ダウンロード後そのままご利用を開始いただけます。

#### 2. 経営改善計画書・モニタリングエクセルシステム

特別支援資金の令和5年度以降貸付(特別支援(令和5~9年度))の経営改善計画書を新規で作成される方は、こちらよりダウンロード してください。

(対応バージョン:Excel2016~Excel2021)

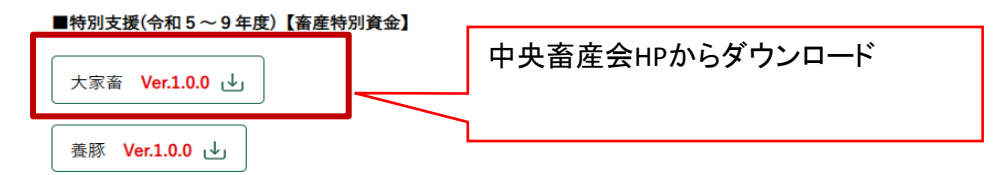

## 2.2 それ以外の資金の場合

対象資金: 大家畜特別支援資金、養豚特別支援資金、 大家畜緊急支援資金、養豚緊急支援資金、 大家畜特別支援(新)資金、養豚特別支援(新)資金、 大家畜改善緊急支援資金、養豚改善緊急支援資金、 大家畜特別支援(改)資金、養豚特別支援(改)資金

これらの資金を対象とした計画書エクセルシステムをお使いの方は、 <u>提出用に最新の様式(経済階層区分の非表示など)とされる場合、</u> コンバート作業を実施したうえで、経済階層区分の改定が反映された最新の計画書印刷シートに 差し替えてご利用いただきますようお願いいたします。

畜産関係情

中央畜産会 JAPAN LIVESTOCK INDUSTRY ASSOCIATION 育てる 支える 守る 広める

2. コンバートシステム

#### ■大家畜

| 06大家畜経営改善支援                                                                                          |                       | 対応無し                             |               |                      |                                                                                                    |
|----------------------------------------------------------------------------------------------------|-----------------------|----------------------------------|---------------|----------------------|----------------------------------------------------------------------------------------------------|
| 08大家畜特別支援                                                                                            | Ver.6.1.0             | ダウンロ-                            | - ۴           | ل                    |                                                                                                    |
| 10大家畜緊急支援                                                                                            | Ver.6.1.0             | ダウンロ-                            | - ۴           | ⊌                    |                                                                                                    |
| 12大家畜特別支援(新)                                                                                         | Ver.6.1.0             | ダウンロー                            | - ۴           | ⊎                    | 中央 音座 会ホーム ヘーシ から ダウンロード                                                                                  |
| 14大家畜改善緊急支援                                                                                          | Ver.6.1.0             | ダウンロ-                            |               | ل                    |                                                                                                    |
| 16大家畜特別支援(改)                                                                                         | Ver.3.1.0             | ダウンロ-                            |               | ⊌                    |                                                                                                    |
|                                                                                                    |                       |                                  |               |                      |                                                                                                    |
| ■養豚                                                                                                  |                       |                                  |               |                      |                                                                                                    |
| 07養豚経営改善支援                                                                                           |                       | 対応無し                             |               |                      |                                                                                                    |
| 09養豚特別支援                                                                                             | Ver.6.1.0             | ダウンロ-                            |               | ل                    |                                                                                                    |
| <ul> <li>↓ ○ = ↓ DM 12r_V610c</li> <li>ファイル ホーム 共有 表示</li> <li>グイック アクセス □ビー 貼り付け ご ショートカ</li> </ul> |                       | 移動先 コビー先                         |               | 名変更                  | ダウンロードしたコンバートシステムのzip<br>圧縮ファイルを解凍しますと、左から順に<br>①コンバートシステム<br>②最新の計画書エクセルマスタ<br>③最新の計画書印刷シート<br>が含まれています。 |
| クリッフホード<br>← → ✓ ↑ → DM12r_V610c                                                                     |                       | 整理                               | 里             |                      |                                                                                                    |
| <ul> <li>★ クイック アクセス</li> <li>デスクトップ</li> </ul>                                                      | DM12r_DATAC<br>NVxlsm | O<br>DM12r,R<br>r<br>大家審<br>援(新) | 99Mas<br>新特別3 | 2<br>tte<br>te<br>te |                                                                                                    |

コンバートマニュアルにしたがって計画書エクセルシステムのコンバートを行います。

大家畜特別支援 (新) v6.1.0コンパート

 $\times$ 

大家畜特別支援(新) v6.1.0コンバート このブログラム『DM12r DATACONVxlsm』は、 コンバート対象の計画書エクセルファイルが存在するフォルダで実行してください。 ・平成30年以前の計画年はコンバート対象外です。 ・1-14経営改善の計画コシートの目標年次は必須入力です。 目標年次は貸付年の最大 + 50年以内で設定してください。 ・目標年次は貸付年の最大 + 50年以内で設定してください。 ・目標年次は計画年以降で設定してください。 ・目標年次は計画年以降で設定してください。 リ上の条件が満たされていないファイルはコンバートできません。
ロンバート処理が完了しました(対象ファイル数2) ●既にコンバート済 :0件 ●コンバート完了 :2件 ●コンバート完了 :2件 ●コンバート対象外 :0件
なんらかのエラーが発生した場合はコンバートの再実行はしないでください!! エラーが発生した場合は下記連絡先までご連絡くたさい。 【連絡先】 公益社団法人中央畜産会 資金・経営対策部 TEL:03-6206-0833

<u>必ず計画書印刷シートの差替えをお願いいたします。</u> 差替えをされませんと、経済階層区分が残ったままであるなど 旧様式のレイアウトで計画書が印刷されてしまうほか、 計画書エクセルシステムが正常に動作しない恐れがあります 🔜 🛛 🛃 🗢 📄 計画書エクセル ファイル ホーム 共有 表示 \* 🗎 🗂 👗 切り取り • • × • 1 新しいアイラ ┉ パスのコピー ₹] ショートカット クイックアクセスコピー 貼り付け 2 ショートカットの貼り付け 移動先コピー先 削除 名前の 変更 新しい にピン留めする フォルダー 変更 新規 クリップボード 整理 ← → ~ ↑ → 計画書エクセル コンバートが完了しましたら必ず、計画書 印刷シートもコンバートシステム付属のも 📌 クイック アクセス のに差替えてのご利用をお願いいたします。 OneDrive Х X ※差替えをされませんと、旧様式のレイア I PC ウトで印刷されてしまうほか、計画書エクセ 3D オブジェクト DM12r\_R05中畜太 DM12r\_計画書印刷 ➡ ダウンロード ルシステムが正常に動作しない恐れがあり 郎.xlsm シート.xlsx デスクトップ <u>ます。</u>

コンバート作業により、お使いのすべての計画書エクセルシステムのバージョンを最新にした場合には、

## Ⅳ. 不具合内容

#### ①「3-1借換後の計画 前期繰越」不具合修復 (令和2年11月)

対象:養豚特別支援(新)(YM13r)V6.0.0、養豚特別支援(改)(YM17r)V3.0.0

「3.負債整理計画・(1)借換後の計画」の「前期繰越」についての計算が一部正しく行われていない不具合がありました。

#### ◆対象システム

経営改善計画書モニタリングエクセルシステム 養豚特別支援(新)資金 養豚特別支援(改)資金

## ◆不具合の内容

「3.負債整理計画・(1)借換後の計画」の「前期繰越」欄において 「前年実績」「当年計画(前年度計画)」の「実質過不足」参照先が相違しておりました。

| A  | вс              | DE                | F         | G      | Н    | I               | J   | к    | L    | М        | N    | 0    | Р    | Q    |
|----|-----------------|-------------------|-----------|--------|------|-----------------|-----|------|------|----------|------|------|------|------|
| 1  | *=1-~           |                   | 印刷        |        |      |                 |     |      |      |          |      |      |      |      |
| 2  | 3.負債整           | 理計画               | ・(1)借     | 損後後の計画 |      |                 |     |      |      |          |      |      |      |      |
| 3  |                 |                   |           |        |      |                 | 29年 | 30年  | 元    | 年        | 2    | 年    | 3    | 年    |
| 4  |                 |                   | X         | 分      |      |                 |     |      | 前年度  |          |      | 前年度  |      | 前年度  |
| 5  |                 | -                 |           |        |      |                 | 実 績 | 実績   | 計画   | 実 績      | 計画   | 計画   | 計画   | 計画   |
| 43 |                 | 20 H              | 编 护       | ċ      | 計算   | (a)             |     | -10  | -30  | -60      | -100 | -150 | -150 | -210 |
| 44 | /爱:黑日卡)店        | 80 <del>8</del> 0 | 1996 1996 | 2      | 修正入力 | (a)             |     |      |      | <u> </u> |      |      |      |      |
| 45 | 1月,1至94%不       | 償 還               | 財源        | Į      |      | (T)             | 0   | 0    | 0    | 0        | 0    | 0    | 0    | 0    |
| 46 |                 | Ē                 | ł         |        | (1   | ))=(a)+(T)      | 0   | -10  | -30  | -60      | -100 | -150 | -150 | -210 |
| 47 | 差 引 (E)=(D)-(C) |                   |           |        | -10  | -30             | -60 | -100 | -150 | -210     | -220 | -290 |      |      |
| 48 | 対 策             | 額                 |           |        |      | (F)             |     |      |      | _        |      |      |      |      |
| 49 | 実 皆 過           | 不足                |           |        | ()   | (E) = (E) + (F) | -10 | -30  | -60  | -100     | -150 | -210 | -220 | -290 |

【誤】 同じ年度の「前年度計画」または「計画」の「実質過不足」を参照

【誤】の「前期繰越」前年度「実績」算式 =L49

当年計画「前年度計画」算式 =N49

【正】 前年度の「実績」または「前年度計画」の「実質過不足」を参照

| A (A | A B C                | DE        | F           | G | Н    | I          | J   | K   | L   | M     | N    | 0    | P    | Q    |
|------|----------------------|-----------|-------------|---|------|------------|-----|-----|-----|-------|------|------|------|------|
| 1    | ×=1-~                | 印刷        |             |   |      |            |     |     |     |       |      |      |      |      |
| 2    | 2 3.負債整理計画・(1)借換後の計画 |           |             |   |      |            |     |     |     |       |      |      |      |      |
| 3    |                      |           |             |   |      |            | 29年 | 30年 | 元   | 年     | 2    | 年    | 3    | 年    |
| 4    |                      |           | X           | 分 |      |            |     |     | 前年度 |       |      | 前年度  |      | 前年度  |
| 5    |                      |           |             |   |      |            | 実 績 | 実 績 | 計画  | 実 績   | 計画   | 計画   | 計画   | 計画   |
| 43   |                      | *** #8 %8 | ≢rt:        |   | 計算   | (a)        |     | -10 | -30 | 7 -30 | -70  | -60  | -120 | -120 |
| 44   | (常)要用术店              | 前别涨       | <u>1412</u> |   | 修正入力 | (a)        |     |     |     |       | i /  |      |      |      |
| 45   | 1月7至9476年            | 償 還 財     | 源           |   |      | (T)        | 0   | 0   | 2   | 0     | 0    | 0    | 0    | 0    |
| 46   | 計 (D)=(a)+(T)        |           |             |   | 0    | -10        | -30 | -30 | -70 | -60   | -120 | -120 |      |      |
| 47   | 差                    | 弓[        |             |   | (    | E)=(D)-(C) | -10 | -30 | -60 | -70   | -120 | -120 | -190 | -200 |
| 48   | 3 対策額 (F)            |           |             |   |      |            |     |     |     |       |      |      |      |      |
| 49   | 実質過                  | 不足        |             |   | (    | G)=(E)+(F) | -10 | -30 | -60 | -70   | -120 | -120 | -190 | -200 |

【正】の「前期繰越」前年度「実績」算式 =K49

当年計画「前年度計画」算式 =L49

#### ②「3-1借換後の計画 借換額が印刷されない」不具合修復 (令和3年10月)

対象:大家畜特別支援(改)(DM16r)V3.0.0

「3.負債整理計画・(1)借換後の計画」の「借換額」について計画書印刷の際に、印刷されない 不具合がありました。

## ◆対象システム

経営改善計画書モニタリングエクセルシステム 大家畜特別支援(改)資金

#### ◆不具合の内容

「3.負債整理計画・(1)借換後の計画」の「借換額」欄を入力しても各貸付年の「借換額」 及び、「借換額計」が印刷されない。

#### 入力画面

計画書印刷結果

【正】

# 3.負債整理計画・(1)借換後の計画

|                                       |       |          | X                                                 | 分                   |           |               |
|---------------------------------------|-------|----------|---------------------------------------------------|---------------------|-----------|---------------|
| ~                                     | 26    | 制度       | 資金(除く畜物                                           | 寺)                  |           | 計算            |
| 案件<br>定<br>(<br>行<br>還<br>額<br>(<br>後 |       | 畜盾       | 計算                                                |                     |           |               |
|                                       |       | 系統       | 計算修正大力                                            |                     |           |               |
|                                       |       |          | (A)                                               |                     |           |               |
|                                       |       | 3        | 0年                                                |                     | =1 147    | 元利金           |
|                                       |       | 上段       | 前年度計画                                             | 借換額                 | 訂品        | (元金)          |
|                                       |       | (        | 0.100 %)                                          | 10,000              | 修正大力      | 元利金           |
|                                       | 経     | (        | 0.100 %)                                          | 10,000              | 19111/07  | (元金)          |
| 借                                     |       | 元<br>上段  | 许<br>前年度計画                                        | 借換額                 | 計算        | 元利金<br>(元金)   |
|                                       | -     | (        | 0.200 %)                                          | 20,000              | 修正 オーサ    | 元利金           |
|                                       |       | (        | 0.200 %)                                          | 20,000              | ISEA 77   | (元金)          |
|                                       |       | 2        | 年                                                 |                     | 計 笛       | 元利金           |
|                                       |       | 上段       | 前年度計画                                             | 借換額                 | RI 74     | (元金)          |
|                                       | 改<br> | (        | 0.300 %)                                          | \$0,000             | 修正大力      | 元利金           |
|                                       |       | (        | 0.300 %)                                          | \$0,000             | 199111/07 | (元金)          |
|                                       |       | 3        | 年                                                 |                     | 計覧        | 元利金           |
|                                       | 善     | 上段       | 前年度計画                                             | 借換額                 |           | (元金)          |
| 換                                     |       | (        | 0.400 %)                                          | 40,000              | 修正入力      | 元利金           |
|                                       |       | (        | 0.400 %)                                          | 40,000              |           | (元金)          |
|                                       | 咨     | 4        | ·<br>并<br>一 · · · · · · · · · · · · · · · · · · · | /#/6.45             | 計算        | 一 元利金         |
|                                       |       | 上段       | 前年度計画                                             | 1首換額                | -         | (元金)<br>二利(へ) |
|                                       |       | 6        | 0.500 %)                                          | 50,000              | 修正入力      | 75村玉<br>(⇒今)  |
|                                       | 4     | <u> </u> | 0.000 707                                         | 30,000<br>进车山场(进场   |           | (パェ)          |
|                                       | 372   | 上段       | 前年度計画                                             | (周期) 161110天<br>倍级短 | 計算        | (元全)          |
|                                       |       | (        | %)                                                | TELCOR              |           | 元利金           |
|                                       |       | Ċ        | %)                                                |                     | 修正入力      | (元金)          |
|                                       |       |          | 年                                                 | 圣宫継承資金              | =1. 497   | 元利金           |
| 額                                     |       | 上段       | 前年度計画                                             | 借換額                 | 計算        | (元金)          |
|                                       |       | (        | %)                                                |                     | 修正 1 ++   | 元利金           |
|                                       |       | (        | %)                                                |                     | 爬進八刀      | (元金)          |
|                                       |       | 計        |                                                   | 150,000             |           | (B)           |

## 【誤】

3. 負債整理計画

3.負債整理計画
 (1)借換後の計画

| <ol> <li>(1) 信換後の計画</li> </ol> |     |            |     |      | (-/    | 10.571 |            |         |      |
|--------------------------------|-----|------------|-----|------|--------|--------|------------|---------|------|
|                                |     | X          | 分   |      |        |        | X          | 分       |      |
| 制度資金(隊                         |     | 制度資金(除く者   | 5特) |      |        |        | 制度資金(除く者   | 昏特)     |      |
| 条件緩和後                          |     | 畜産特別資      | 金   |      | 条件網    | 暖和後    | 畜産特別資      | 金       |      |
| 約定                             | 賞還額 | 系統 ・ その他   | 資金  |      | 約定位    | 賞還額    | 系統 ・ その他   | 資金      |      |
|                                |     | 計          |     | (A)  | 1<br>1 |        | 計          |         | (A)  |
|                                |     | 30年        |     | 元利金  |        |        | 30年        |         | 元利金  |
|                                | 経   | ( 0.100 %) |     | (元金) |        | 経      | ( 0.100 %) | 10,000  | (元金) |
| 借                              |     | 元年         |     | 元利金  | 借      |        | 元年         |         | 元利金  |
|                                | 営   | ( 0.200 %) |     | (元金) |        | 営      | ( 0.200 %) | 20,000  | (元金) |
|                                |     | 2年         |     | 元利金  |        |        | 2年         |         | 元利金  |
|                                | 改   | ( 0.300 %) |     | (元金) |        | 改      | ( 0.300 %) | 30, 000 | (元金) |
|                                |     | 3年         |     | 元利金  |        |        | 3年         |         | 元利金  |
|                                | 善   | ( 0.400 %) |     | (元金) |        | 善      | ( 0.400 %) | 40, 000 | (元金) |
| 换                              |     | 4年         |     | 元利金  | 換      |        | 4年         |         | 元利金  |
|                                | 資   | ( 0.500 %) |     | (元金) |        | 資      | ( 0.500 %) | 50, 000 | (元金) |
|                                |     | 残高一括借換     |     |      |        |        | 残高一括借換     |         |      |
|                                | 金   |            |     | 元利金  |        | 金      |            |         | 元利金  |
|                                |     | (          |     | (元金) |        |        | (          |         | (元金) |
|                                |     | 経営継承資金     |     |      |        |        | 経営継承資金     |         |      |
| 額                              |     |            |     | 元利金  | 額      |        |            |         | 元利金  |
|                                |     | (          |     | (元金) |        |        | (          |         | (元金) |
|                                | 計   |            | 0   | (B)  |        | 計      |            | 150,000 | (B)  |

#### ③「3-1借換後の計画 貸付年が令和と印刷されない」不具合修復(令和3年10月)

対象:養豚特別支援(改)(YM17r)V3.0.0-V3.1.0

年次更新上限(10年)解除版(新元号対応含む) ヘコンバートを行っても以下が対応されていない 不具合がありました。

#### ◆対象システム

経営改善計画書モニタリングエクセルシステム 養豚特別支援(改)資金

#### ◆不具合の内容

「3.負債整理計画・(1)借換後の計画」の「貸付年」が"平成"と表記され"令和"と印刷されない。

入力画面

| 3.負                | 債甏    | 理計        | 香・(1)借      | 奥後の計画  |                 |  |  |  |
|--------------------|-------|-----------|-------------|--------|-----------------|--|--|--|
|                    |       |           | X           | 分      |                 |  |  |  |
|                    | 条約    |           | 資金(除く畜物     | 寺)     |                 |  |  |  |
| 件 鎠<br>徦<br>瀈<br>額 |       | 畜菌        | 畜 產 特 別 資 金 |        |                 |  |  |  |
|                    |       | 系統        | 系統 ・ その他資金  |        |                 |  |  |  |
|                    |       |           | 計           |        |                 |  |  |  |
|                    |       | 3         | 30年         |        | 计管              |  |  |  |
|                    |       | 上段        | 前年度計画       | 借換額    | ы <del>4</del>  |  |  |  |
|                    |       | (         | 1.000 %)    | 100    | 修正大士            |  |  |  |
|                    | 経     | (         | 1.000 %)    | 100    |                 |  |  |  |
| 借                  |       | л         | 年           |        | 計 笛             |  |  |  |
|                    |       | 上段        | 前年度計画       | 借換額    | RI -74-         |  |  |  |
|                    | 壹     | (         | 2.000 %)    | 200    | 修正大士            |  |  |  |
|                    |       | (         | 2.000 %)    | 200    |                 |  |  |  |
|                    |       | 2         | 2年          |        | 計 笛             |  |  |  |
|                    | 改善    | 上段        | 前年度計画       | 借換額    | RI 44           |  |  |  |
|                    |       | (         | 3.000 %)    | 300    | 修正大力            |  |  |  |
|                    |       | (         | 3.000 %)    | 300    | 15111/07        |  |  |  |
|                    |       | 3         | )年          |        | 計質              |  |  |  |
|                    |       | 上段        | 前年度計画       | 借換額    | 444 IN          |  |  |  |
| 徆                  |       | (         | %)          |        | 修正大力            |  |  |  |
| 174                |       | (         | %)          |        | 1911/07         |  |  |  |
|                    | ্যক্র | 4         | 年           |        | 計質              |  |  |  |
|                    | Å     | 上段        | 前年度計画       | 借換額    | HI <del>7</del> |  |  |  |
|                    |       | (         | %)          |        | 修正入力            |  |  |  |
|                    |       | (         | %)          |        | 10-701          |  |  |  |
|                    | 金     |           | 年 残高一括借換    |        | 計宜              |  |  |  |
|                    |       | 上段        | 前年度計画       | 借換額    |                 |  |  |  |
|                    |       | (         | %)          |        | 修正入力            |  |  |  |
|                    |       | <u> (</u> | %)          |        |                 |  |  |  |
|                    |       | 1.00      | 年           | 経営継承資金 | 計算              |  |  |  |
| 額                  |       | 上段        | 前年度計画       | 1 借換額  |                 |  |  |  |
|                    |       | (         | %)          |        | 修正入力            |  |  |  |
|                    |       | (         | %)          |        |                 |  |  |  |
| 1                  |       | āΤ        |             | 600    |                 |  |  |  |

計画書印刷結果 【誤】

 3.負債整理計画 (1)借換後の計画

【正】
 3.負債整理計画

(1)借換後の計画

|     |     | X |          | 分   |      |
|-----|-----|---|----------|-----|------|
|     |     | 制 | 度資金(除く畜物 | 侍)  |      |
| 条件編 | 爰和後 | 畜 | 産特別資金    | 金   |      |
| 約定( | 賞還額 | 系 | 統 ・ その他資 | 金   |      |
|     |     |   | 計        |     | (A)  |
|     |     |   | 30年      |     | 元利金  |
|     | 経   | ( | 1.000 %) | 100 | (元金) |
| 借   |     |   | 31年      |     | 元利金  |
|     | 営   | ( | 2.000 %) | 200 | (元金) |
|     |     |   | 32年      |     | 元利金  |
|     | 改   | ( | 3.000 %) | 300 | (元金) |
|     |     |   | 33年      |     | 元利金  |
|     | 善   | ( | %)       |     | (元金) |
| 换   |     |   | 34年      |     | 元利金  |
|     | 資   | ( | %)       |     | (元金) |
|     | •   | 残 | 高一括借換    |     |      |
|     | 金   |   |          |     | 元利金  |
|     |     | ( | %)       |     | (元金) |
|     |     | 経 | 営継承資金    |     |      |
| 額   |     |   |          |     | 元利金  |
| ~~~ |     | ( | %)       |     | (元金) |
|     | 計   | - |          | 600 | (B)  |

|            |    | -          | <b>M</b> |      |  |  |  |  |
|------------|----|------------|----------|------|--|--|--|--|
| 制度資金(除く畜特) |    |            |          |      |  |  |  |  |
| 条件緩        | 和後 | 畜産特別資金     | 2        |      |  |  |  |  |
| 約定價        | 還額 | 系統 ・ その他資  | 金        |      |  |  |  |  |
|            |    | 計          |          | (A)  |  |  |  |  |
|            |    | 30年        |          | 元利金  |  |  |  |  |
|            | 経  | ( 1.000 %) | 100      | (元金) |  |  |  |  |
| 借          |    | 元年         |          | 元利金  |  |  |  |  |
|            | 営  | ( 2.000 %) | 200      | (元金) |  |  |  |  |
|            |    | 2年         |          | 元利金  |  |  |  |  |
|            | 改  | ( 3.000 %) | 300      | (元金) |  |  |  |  |
|            | 善資 | 3年         |          | 元利金  |  |  |  |  |
|            |    | (          |          | (元金) |  |  |  |  |
| 换          |    | 4年         |          | 元利金  |  |  |  |  |
|            |    | (          |          | (元金) |  |  |  |  |
|            |    | 残高一括借換     |          |      |  |  |  |  |
|            | 金  |            |          | 元利金  |  |  |  |  |
|            |    | (          |          | (元金) |  |  |  |  |
|            |    | 経営継承資金     |          |      |  |  |  |  |
| 額          |    |            |          | 元利金  |  |  |  |  |
|            |    | (          |          | (元金) |  |  |  |  |
|            | 計  |            | 600      | (B)  |  |  |  |  |

#### ④「特定の条件下でシステムが起動できない」不具合修復(令和4年8月)

- 対象: 新元号対応版の全システム
  - 大家畜特別支援資金(DM08r) V4.0.0以降 大家畜緊急支援資金(DM10r) V4.0.0以降 大家畜特別支援(新)資金(DM12r) V4.0.0以降 大家畜改善緊急支援資金(DM14r) V4.0.0以降 大家畜特別支援(改)資金(DM16r) V2.0.0以降 養豚特別支援資金(YM09r) V4.0.0以降 養豚緊急支援資金(YM11r) V4.0.0以降 養豚特別支援(新)資金(YM13r) V4.0.0以降 養豚改善緊急支援資金(YM15r) V4.0.0以降 養豚特別支援(改)資金(YM17r) V2.0.0以降

新元号対応版で、令和4年度計画としてシステムを起動しようとしたときに異常終了する不具合がありました。

## ◆対象システム

経営改善計画書モニタリングエクセルシステム

| 養豚特別支援資金(YM09r)    |
|--------------------|
| 養豚緊急支援資金(YM11r)    |
| 養豚特別支援(新)資金(YM13r) |
| 養豚改善緊急支援資金(YM15r)  |
| 養豚特別支援(改)資金(YM17r) |
|                    |

## ◆不具合の内容

主に計画年度が令和4年であるとき、システム起動中に以下の実行時エラーが発生し、異常終了する。 また、それ以外の特定の条件下でも同様の現象が発生する場合がある。

|               | Jusic       |           |          |      |  |
|---------------|-------------|-----------|----------|------|--|
| 実行時エラー '10    | 04':        |           |          |      |  |
| WorksheetFunc | tion クラスの I | Match プロ. | パティを取得でき | ません。 |  |
|               |             |           |          |      |  |
|               |             |           |          |      |  |
|               |             |           |          |      |  |
|               |             |           |          |      |  |
|               |             |           |          |      |  |

## V. 新旧システム利用時の計画書印刷シート注意事項(計画書印刷)

最新版へのコンバートを推奨しておりますが、旧システムもご利用になられる場合は、 必ず、「計画書印刷シート」もバージョンも揃えてお使いください。 ※【旧システム】大家畜(DM、DMn)/養豚(YM)をコンバートした場合のみ 以下は大家畜特別支援(新)資金を例としております。

#### ◆実行環境について

計画書エクセルシステムVer6.1より、Excel2016以降を使用してください。

#### ◆計画書印刷に使用する「DM12r\_計画書印刷シート.xlsx」について

今回配布されたマスターファイルより新規作成したシステムと、 コンバートを行ったシステムを使用する際は、 必ず同じフォルダ内に「DM12r\_計画書印刷シート.xlsx」を置き、使用していただく必要があります。 置かれていない場合、計画書印刷時にエラーメッセージが表示され、印刷できませんのでご注意 ください。

コンバートを行っていない計画書システムで計画書印刷をされる際は、 従来どおり、「DM12\_計画書印刷シート.xls」をご利用ください。

#### 計画書エクセルシステムと印刷シートの対応

| No  | 計画書のパターン                     | 使用する印刷シート                       |
|-----|------------------------------|---------------------------------|
| (1) | 今回配布のマスターファイルより              |                                 |
|     | 新規作成した計画書システム                |                                 |
|     | DM12r_R01 O.slsm             |                                 |
| 2   | コンバートを行った                    | DM12 <sup>p</sup> 計画書印刷いート yley |
|     | 計画書システム                      |                                 |
|     | DM12_H31 🗆 🗆 .xls            |                                 |
|     | $\downarrow$                 |                                 |
|     | DM12r_R01 🗆 🗆 .xlsm          |                                 |
| 3   | コンバートを行っていない                 |                                 |
|     | 計画書システム                      | DM12 計画書印刷シート 型                 |
|     | DM12_H31△△. <mark>xls</mark> |                                 |
|     | $DM12_H32 \triangle A.xls$   |                                 |

#### 1. 改訂後の計画書システム(DM12r\_R01〇〇.xlsm)を使用する

 ○ 最新版の計画書システム(DM12r\_R01○○.xlsm)を使用する場合は 「DM12r 計画書印刷シート.xlsx」を使用してください。

| 📙   🕑 📙 🖛   A農協                                               |                                                   |                 | - 0   | ×            |
|---------------------------------------------------------------|---------------------------------------------------|-----------------|-------|--------------|
| ファイル ホーム 共有                                                   | 表示                                                |                 |       | ~ <b>(</b> ) |
| ← → * ↑ → P                                                   | C > Windows (C:) > A農協                            | ✓ ♂ ▲           | 劦の検索  | Q            |
| <ul> <li>オ クイック アクセス</li> <li>OneDrive</li> <li>PC</li> </ul> | 名前<br>ゆ DM12r_R01△△.xlsm<br>ゆ DM12r_計画書印刷シート.xlsx | ~               |       |              |
| 💣 ネットワーク                                                      |                                                   | <b>汝訂後の計画書、</b> | 印刷シート |              |
| 2 個の項目                                                        | ٢                                                 |                 |       | ><br>===     |

## V. 新旧システム利用時の計画書印刷シート注意事項(計画書印刷)

最新版へのコンバートを推奨しておりますが、旧システムもご利用になられる場合は、 必ず、「計画書印刷シート」もバージョンも揃えてお使いください。 ※【旧システム】大家畜(DM、DMn)/養豚(YM)をコンバートした場合のみ 以下は大家畜特別支援(新)資金を例としております。

○ 改訂前と改訂後のそれぞれに対応した計画書印刷シートを配置しておくと 同一フォルダ内で改訂前と改訂後の計画書システムを管理することができます。

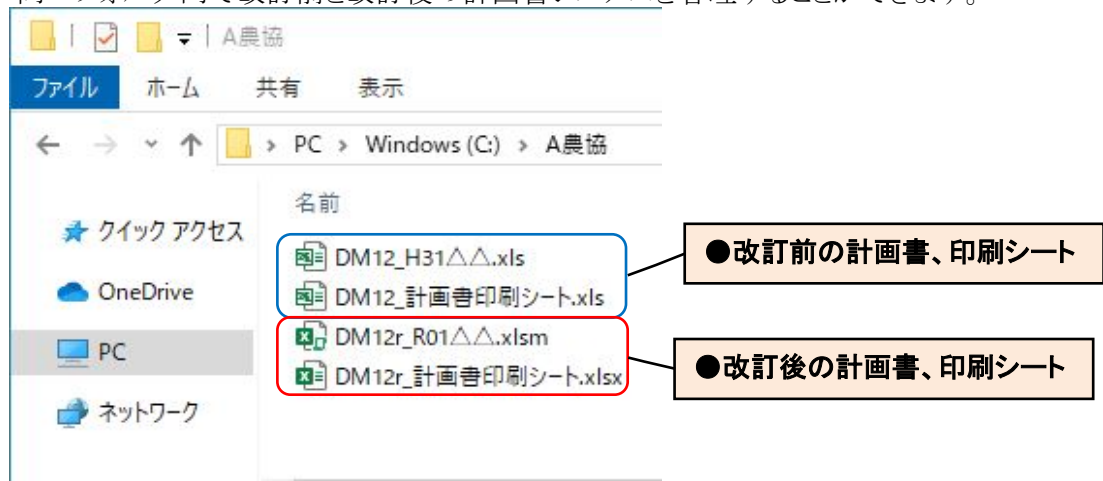

#### 2. 改訂前の計画書システムを使用する場合

○ 改訂前の計画書システム(DM12\_H31△△.xls)を使用する場合は 従来どおり、「DM12\_計画書印刷シート.xls」を使用してください。

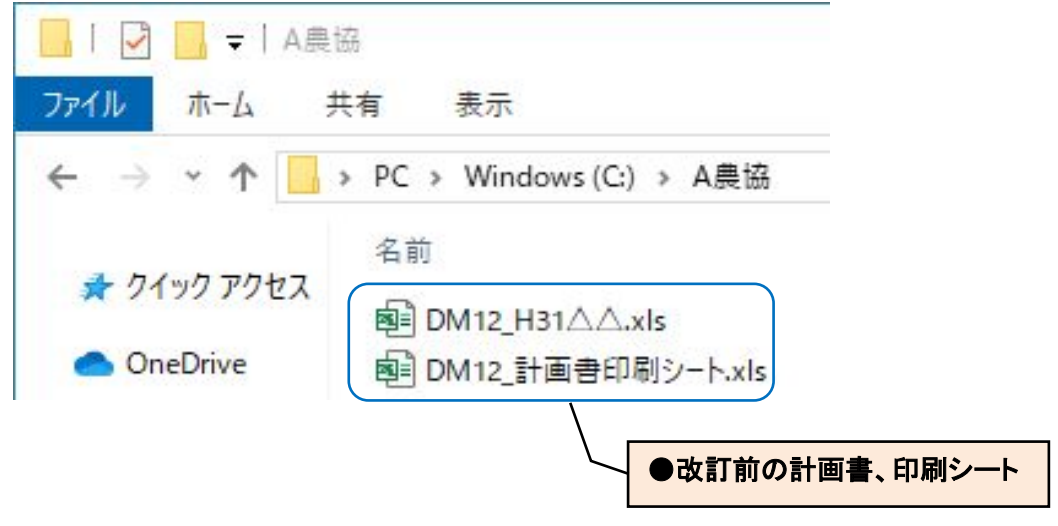

お手数をおかけしますが、宜しくお願い致します。